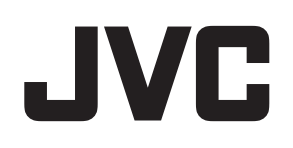

# <section-header>

<PM-T51> <PM-TA5L, PM-TA5S>

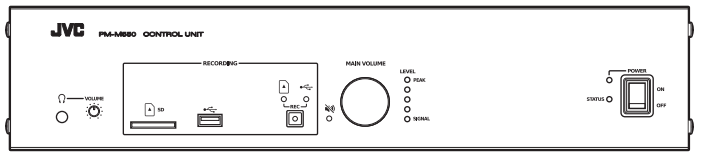

<PM-M550>

無線式システム(無線 LAN コントローラー PM-WC50 と接続)で使用する場合は、コントロールユニット PM-M550 のバージョンを 2.0 以上でお使いください。詳しくは販売店またはサービス窓口にお問い合わせください。

お買い上げありがとうございます。

ご使用の前にこの「取扱説明書」をお読みのうえ、正しくお使いください。特に「安全上のご注意」は必ずお読みい ただき、安全にお使いください。

お読みになったあとは大切に保管し、必要なときにお読みください。

また本書のほかに、会議システムの詳しい設定方法や運用について記載したユーザーガイドがあります。ユーザーガ イドの表示方法については本書の「マニュアル概要 (P.7) 」をご覧ください。

製造番号は品質管理上重要なものです。お買い上げの際は本機に製造番号が正しく記されているか、またその製造番 号と保証書に記載されている製造番号が一致しているかお確かめください。

# もくじ

# 正しくお使いいただくために

| 安全上のご注意 | . З |
|---------|-----|
| 設置上のご注意 | . 6 |

# マニュアル概要

# 1 フルデジタル会議システムについて

| 1.1 システム構成と構成機器について                                 | 8  |
|-----------------------------------------------------|----|
| 1.1.1 基本システム例                                       | 8  |
| 1.1.2 拡張システム例                                       | 9  |
| 1.1.3 構成機器                                          | 10 |
| 1.1.4 PC/タブレット PC について                              | 11 |
| 1.2 各部の名称                                           | 12 |
| 1.2.1 コントロールユニット PM-M550                            | 12 |
| 1.2.2 ターミナルユニット PM-T51、グースネックマイクロホン PM-TA5L/PM-TA5S | 14 |
| 1.2.3 ジャンクションボックス PM-X50                            | 16 |

# 2 機器を準備する

| 17 |
|----|
| 17 |
| 18 |
| 19 |
| 19 |
| 20 |
| 20 |
| 20 |
| 22 |
| 24 |
| 24 |
| 26 |
| 27 |
|    |

# 3 WEB アプリで設定する

| 3.1 管理者としてログインする 28 |
|---------------------|
|---------------------|

# 4 困ったときには

| 4.1 トラブルシューティング | 29 |
|-----------------|----|
| 4.2 エラー一覧       | 29 |

# 5 その他

| 5.1 フリーオープンソースコードソフトウェア(FOSS) | 32 |
|-------------------------------|----|
| 5.2 保証とアフターサービス               | 32 |
| 5.3 仕様                        | 33 |
| 5.4 外形寸法図                     | 35 |

# 安全上のご注意

ご使用の前にこの「安全上のご注意」をよくお読みの上、正しくお使いください。お読みになった あとは、いつでも見られるところに大切に保管してください。

# 絵表示について この取扱説明書と製品には、いろいろな絵表示が記載されています。これらは、製品を安全に正しくお 使いいただき、お客様や他の人々への危害や財産の損害を未然に防止するための表示です。絵表示の意 味をよく理解してから本文をお読みください。

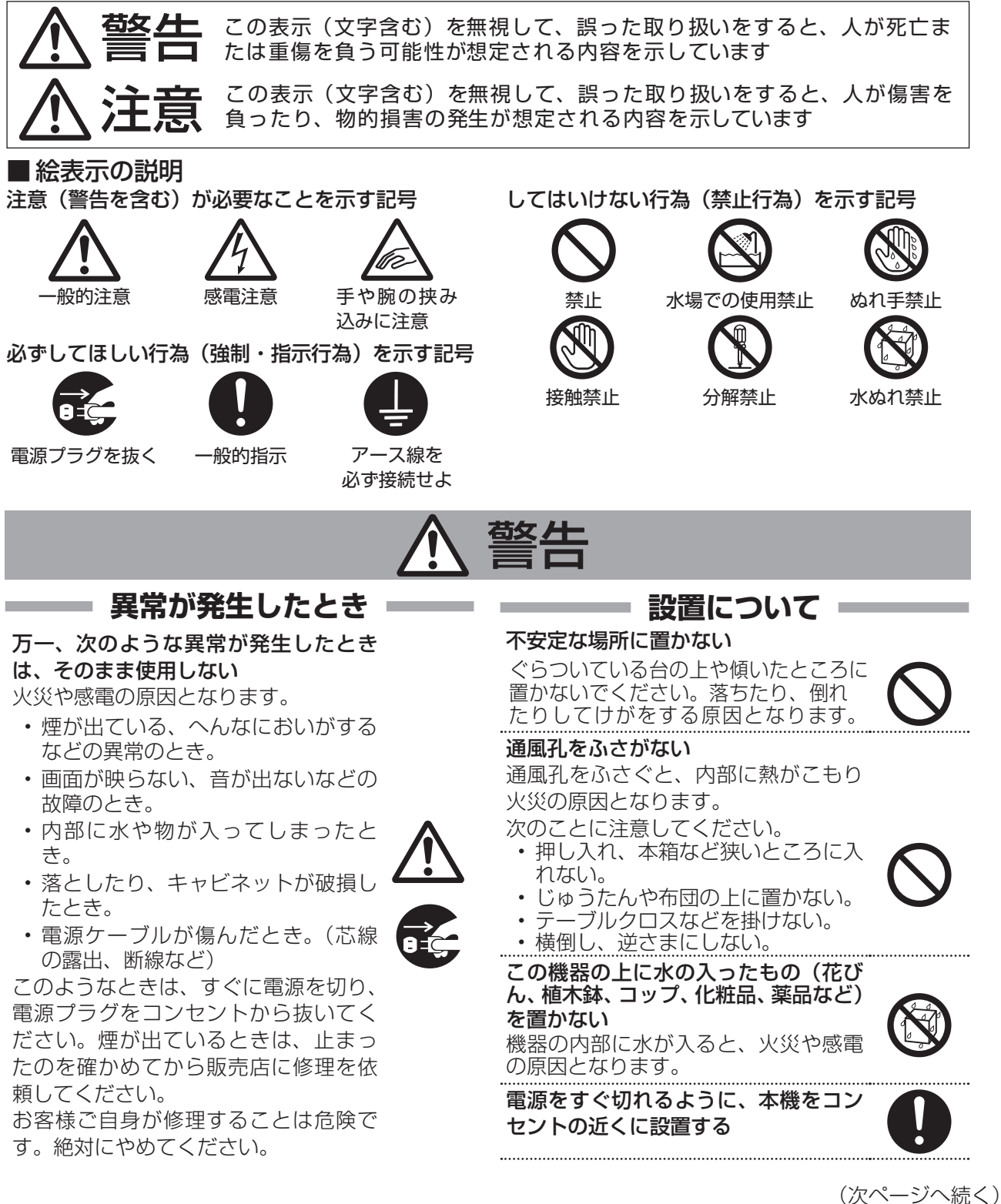

|                                                                                                    | 警告                                                                                                    |
|----------------------------------------------------------------------------------------------------|----------------------------------------------------------------------------------------------------|
| <ul> <li>              田源や電源ケーブルについて          </li> <li>             க示された電源電圧 (交流 100 V) 以             ハン             ハで使用しない             ハン             パや感電の原因となります。      </li> <li>             部舶などの直流 [DC] 電源に接続しない             パン             パの</li></ul> | 印の次のについて、     のので、     のので、     ののので、     のので、     のので、     ののので、     のので、     のので、     ののので、     のので、     ののので、     ののので、     ののので、     ののので、     ののので、     ののので、     のののので、     ののので、     ののので、     ののので、     のののので、     のののので、     のののので、     のののので、     のののので、     のののので、     のののので、     ののののの、     のののの、     のののの、     のののの、     のののの、     のののの、     のののの、     のののの、     のののの、     ののの、     のののの、     ののの、     ののの、     ののの、     ののの、     ののの、     ののの、     ののの、     ののの、     ののの、     ののの、     ののの、     ののの、     ののの、     のの、     のの、     ののの、     のの、     ののの、     ののの、     ののの、     ののの、     のの、     のの、     ののの、     のの、     の、     のの、     のの、     のの、     のの、     の、     の、 |
| 設置について                                                                                                    | 注意                                                                                                    |
| <b>次のような場所に置かない</b> 火災や感電の原因となることがあります。     ・湿気やほこりの多いところ     ・調理台や加湿器のそばなど、油煙や湯     気が当たるところ                                                                                                    | 次のような場所に置かない<br>誤動作や故障の原因となります。<br>・許容動作温度(0℃~40℃)範囲<br>外の暑いところや寒いところ<br>・許容動作湿度(20%RH~80%RH)<br>範囲外の湿気の多いところ(結露なき                                                                                                    |

- 熱器具の近くなど
- ・窓を閉めきった自動車の中や直射日光 が当たって温度が上がるところ
- ・ 窓ぎわなど水滴の発生しやすいところ

# この機器の上に重い物を置かない

重いものや本体からはみ出るような大き な物を置くと、バランスがくずれて倒れ たり落ちたりして、けがの原因となるこ とがあります。 .....

# 機器を重ねて使用しない

お互いの熱やノイズの影響で誤動作した り故障したり、火災の原因となることが あります。

- こと)
- 変圧器やモーターなど強い磁気を発生 するところ
- トランシーバーや携帯電話など電波を 発生する機器の近く
- ・ ほこりや砂の多いところ
- 振動の激しいところ
- ・ 窓ぎわなど水滴の発生しやすいところ
- ・ 厨房など蒸気や油分の多いところ
- ・放射線やX線、および塩害や腐食性ガ スの発生するところ ・プールなど、薬剤を使用するところ

# ▲ 注意

テレビ、オーディオ機器、ビデオ機器、 スピーカーなどの機器を接続する場合は、 各機器の取扱説明書をよく読み、電源を 切り、説明書に従って接続する 接続には指定のコードを使用してください。指定以外のコードを使用したりコー ドを延長したりすると発熱し、やけどの 原因となることがあります。

外部接続端子を接続する場合は本機のグ ランドと外部機器のグランドを同電位に して接続する

異電位で接続すると感電の危険性や信号 源または本製品が壊れる恐れがあります。

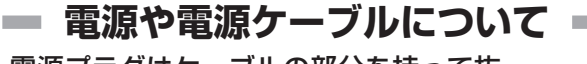

電源プラグはケーブルの部分を持って抜 かない

電源ケーブルを引っ張ると、ケーブルに傷が つき、火災・感電の原因となることがありま す。プラグの部分を持って抜いてください。

す。プラグの部分を持って抜いてください。 **電源をいれたまま、ターミナルユニットを** 

**接続しない** 故障の原因となることがあります。

ぬれた手で電源プラグを抜き差ししない 感電の原因となることがあります。

# 移動するときは、電源プラグや接続ケー ブル類をはずす

接続したまま移動すると、ケーブルに傷 がつき、火災や感電の原因となることが あります。

電源プラグは、根元まで差し込んでもゆ るみがあるコンセントには接続しない 発熱して火災の原因となることがありま す。販売店や電気工事店にコンセントの 交換を依頼してください。

電源ケーブルは、本機に付属のもの以外を使用しないまた、付属の電源ケーブルは本機専用のため本機以外の機器では使用できない必ず本機に付属のものをご使用ください。耐圧の異なるケーブルや、傷ついたケーブルを使用すると、火災や感電の原因になります。

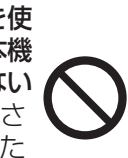

#### 電源プラグが容易に抜き差しできる空間 を設ける

電源スイッチを切っただけでは、機器は電 源から完全に遮断されません。完全に遮断 するには、電源プラグを抜いてください。 機器はコンセントに容易に手が届く位置 に設置し、異常が起きた場合すぐに電源 プラグをコンセントから抜いてください。

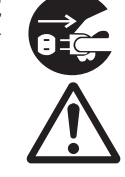

# 取り扱いについて

**この機器の上に乗らない、ぶら下がらない** 倒れたり、壊れたりしてけがの原因とな ることがあります。特に小さいお子様の いるご家庭では注意してください。

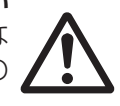

長期間使用しないときは、電源プラグを 抜く 安全および筋雷のため、電源プラグを抜

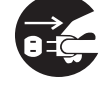

安全および節電のため、電源プラグを抜 いてください。

この機器の包装に使用しているポリ袋は、小さなお子様の手の届くところに置かない

頭からかぶると窒息の原因となります。

# お手入れについて =

# 2~3年に一度は内部の掃除を販売店に 依頼する

内部にほこりがたまったまま使用する と、火災の原因となることがあります。 特に、湿気の多くなる梅雨期の前に行う と、より効果的です。

お手入れするときは電源プラグを抜く 感電の原因となることがあります。

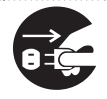

# 本機は柔らかい布でふく

シンナーやベンジンでふくと、表面がとけ たり、くもったりします。汚れがひどいと きは、水でうすめた中性洗剤を布につけて ふき、あとでからぶきしてください。

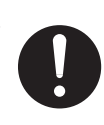

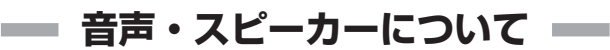

聞き終わったら、電源を切る前に、音量 を下げる(電子式ボリュームの場合) 音量が上がっていると、電源を入れたと き突然大きな音が出て聴力障害などの原 因となることがあります。

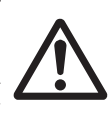

# ヘッドホンを使用するときは、音量を上 げすぎない

耳を刺激するような大きな音量で長時間 続けて聞くと、聴力に悪い影響を与える ことがあります。

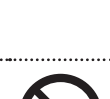

**長時間、音がひずんだ状態で使わない** スピーカーが発熱し、火災の原因となる ことがあります。

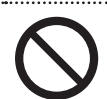

# 設置上のご注意

- ・コントロールユニット PM-M550 で SD カード/USB メモリーへ録音中に、万一、電源が切れると、それまでの録音音声が再生できなくなります。録音する場合は、コントロールユニットを無停電電源装置(UPS)によって停電保護された電源に接続してください。
- ・使用するパーソナルコンピューター(システムコントロール用パーソナルコンピューター、場内表示用パーソナルコンピューター)、コントロールユニット PM-M550、タッチパネルディスプレーなどは、万一、動作中に電源が切れると、正常な状態に復帰できなくなる場合があります。
   必ず、無停電電源装置(UPS)によって、保護された電源を使用してください。
- ・設置工事は、必ず電源を切った状態で行なってください。機器の故障や誤動作の原因となることがあります。

# ■ 妨害波に関する表示

#### この製品は、クラスA情報技術装置です。住宅環境で使用する場合は、電波障害を発生させる恐れがあります。 その際、この製品の利用者は、適切な手段を講ずることが必要とされることがあります。

# ■ 著作権について

- ・本機で録音したものを営利目的、または公衆に視聴することを目的として放映することは、著作権法上で保護されている著作者の権利を侵害する恐れがありますのでご注意ください。
- ・録音したものは、個人として楽しむなどのほかは著作権上、権利者に無断で使用できません。
- ・本書の著作権は当社に帰属します。本書の一部、または全部を当社に無断で転載、複製などを行うことは禁じられています。
- ・本書に記載されている他社製品名は、一般に各社の商標、または登録商標です。本書では™、®、© などのマー クは省略してあります。
- ・ Google Chrome は、Google LLC の商標および登録商標です。

# ■ ユーザー名とパスワードについて

・工場出荷時のユーザー名とパスワードは、広く公開されているため変更せずに使用していると大変危険です。容易に推測されない文字と数字を組み合わせたユーザー名とパスワードに設定してください。また、ユーザー名と パスワードは、定期的に変更してください。設定方法については、ユーザーガイド(HTML)をご覧ください。

# この取扱説明書の見かた

# ■ 本書の記載内容について

- ・コントロールユニット PM-M550 を「コントロールユニット」と表記しています。
- ・ターミナルユニット PM-T51 にグースネックマイクロホン PM-TA5L、PM-TA5S を接続した状態で「ターミナル ユニット」と表記しています。また、グースネックマイクロホンをマイクと表記している場合があります。
- ・パーソナルコンピューターを PC と表記しています。
- ・ PC やタブレット PC からアクセスできるコントロールユニット PM-M550 に内蔵の WEB ページを「WEB アプリ」と表記しています。
- ・本機の WEB アプリには PC とタブレット PC どちらからでもアクセスできますが、本書ではタブレット PC からアクセスしている場合で記載しています。
- ・本書に使われている画面は、実際のものとは異なる場合があります。
- ・本書に記載されたデザイン、仕様、その他の内容については、改善のため予告なく変更することがあります。
- ・最新の取扱説明書やファームウェアは、ホームページにてご確認ください。 ホームページ: https://jkpi.jvckenwood.com/

# ■本文中の記号の見かた

- 注意:操作上の注意が書かれています。
- メモ:機能や使用上の制限など、参考になる内容が書かれています。
- P. :参照ページを示しています。
- [ ]: WEB アプリに表示されるボタンやメニューなどの名称を表しています。
- \* ":ハードウェアのボタンやスイッチ、ランプ、端子の名称を表しています。
- >:WEB アプリで項目を順にタップする手順を省略して表しています。

# マニュアル概要

フルデジタル会議システム PM-5000 シリーズは、有線式システムと無線式システム(別売)があります。各シ ステムは、下記の機器構成のみでもすぐ運用でき、更に同時通訳音声など多彩な外部音声入出力の制御、最大 240 台までのターミナルユニットの接続など、小規模から大規模会議まで運用できる会議システムです。

有線式システム:

コントロールユニット PM-M550、ターミナルユニット PMT-51、グースネックマイクロホン PM-TA5L/PM-TA5S(有線式システムについては、本書をご覧ください)

無線式システム:

コントロールユニット PM-M550、無線 LAN コントローラー PM-WC50、アクセスポイント PM-AP50、ター ミナルユニット PM-T51W、グースネックマイクロホン PM-TA5L/PM-TA5S

(無線式システムについては、本書と無線 LAN コントローラー PM-WC50 の取扱説明書をご覧ください) また、別売の会議システムソフトウェア TZ-PM5000 を使用すると、PM-5000 シリーズの制御だけでなくカ メラシステムとの連動など、高度な会議進行が可能です。TZ-PM5000 について、詳しくは販売店または設置業 者へお問い合わせください。

本書では主に次の内容を説明しています。

#### フルデジタル会議システムについて

フルデジタル会議システム PM-5000 シリーズのシステム構成例と構成機器について説明しています。また各機器の名称と働きを確認できます。

#### 機器を準備する

コントロールユニット PM-M550 の設置についてと、ターミナルユニット PM-T51、 グースネックマイクロホン PM-TA5L/PM-TA5S の基本動作、設置、設定について説明しています。

# ■ ユーザーガイド(HTML)の表示方法について

ユーザーガイド(HTML)は以下の方法で表示できます。

- 1. WEB アプリへ管理者としてログインします。
- 2. [管理] 画面で [ヘルプ] をタップします。
- ユーザーガイド (HTML) が表示されます。

以下はユーザーガイド(HTML)の内容です。

#### WEB アプリで設定する

PC またはタブレット PC の WEB ブラウザーからコントロールユニット PM-M550 に内蔵の WEB アプリへアク セスする方法と項目について説明しています。

WEB アプリの設定方法についてはユーザーガイド(HTML)を参照してください。

#### 会議を準備する

会議の前に必要なターミナルユニットの設置方法、点検、音量調整について説明しています。

#### 会議で運用する

実際に会議中の操作について説明しています。

#### 困ったときには

エラー一覧について記載しています。

#### メモ

- ・WEB アプリの各画面右上の[?]をタップすると、ユーザーガイド(HTML)のページが開きます。
- ホームページの「JVC ビジネス向け製品・サービス」から取扱説明書(PDF)をダウンロードすることもできます。

ホームページ:https://jkpi.jvckenwood.com/

・最新の情報やすべての説明内容は、ユーザーガイドをご確認ください。

# 1.1 システム構成と構成機器について

# 1.1.1 基本システム例

コントロールユニット PM-M550、ターミナルユニット PM-T51、グースネックマイクロホン PM-TA5L/PM-TA5S の最小構成から、さまざまな外部音声入出力の接続、最大 240 台までのターミナルユニットの接続など、柔軟な会議運用が可能です。録音メディアを用意すればコントロールユニットで会議を録音することもできます。必要に応じてアンプや無停電電源装置を接続してください。

設置時に各種設定を変更したい場合は、WEB アプリを操作するための PC またはタブレット PC が必要になります。

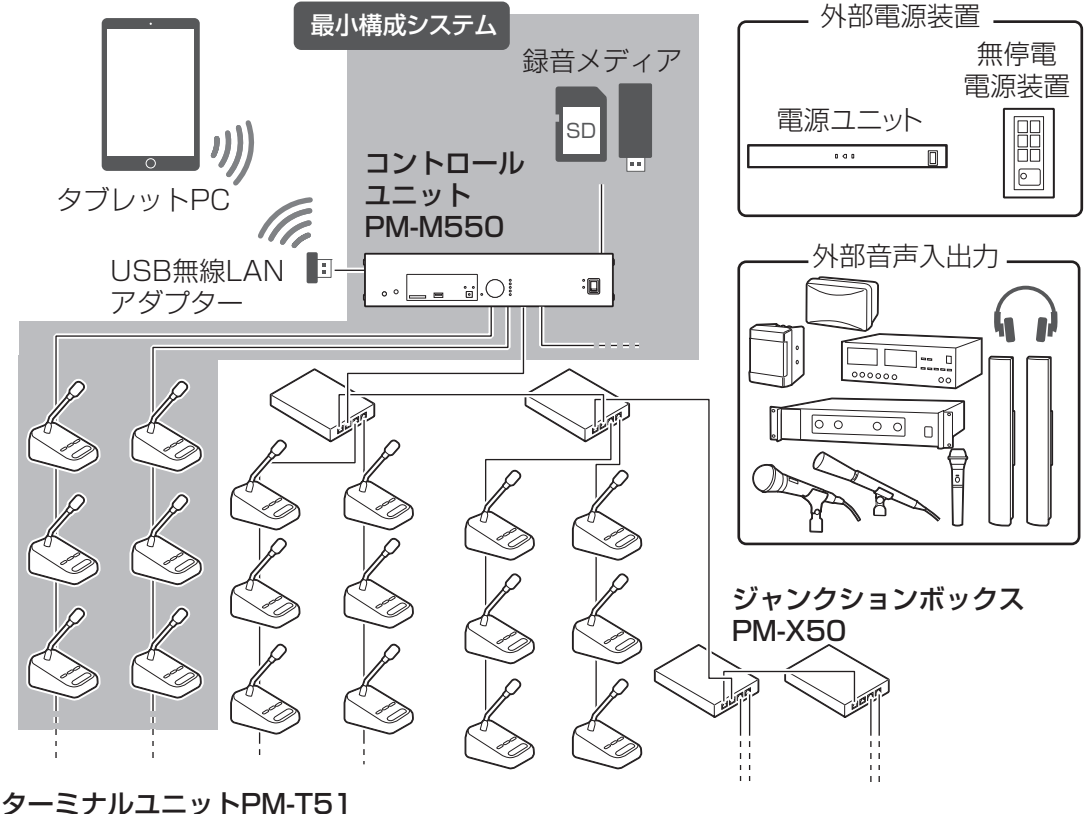

ダーミアルユニットFM-TST グースネックマイクロホンPM-TA5L/PM-TA5S

#### メモ

- ・ターミナルユニットは底面の"タイプ設定"スイッチで議長用と参加者用を切り替えます。設置場所、用途により切り替えてご使用ください。詳細は「タイプ設定について (P.20)」を参照してください。
- ・ターミナルユニットの接続方法は 「ターミナルユニットを接続する (P.24) 」、「ターミナルユニットを設置する (ユーザーガイド (HTML)」を参照してください。
- ・アンプを接続する場合は、コントロールユニットの"アンプ出力 1"または"アンプ出力 2"のどちらかに接続してください。
- ・コントロールユニット、ターミナルユニットのみの最小構成システムで運用する場合の [発言モード] は初期設定の [先押し発言] になります [発言モード] について、詳しくは [発言モードについて (P.20) 」を参照してください。
- ・電源をONにするときは、コントロールユニットの電源を先にONにし、周辺機器の電源をあとからONにしてください。
- ・電源をOFFにするときは、周辺機器の電源を先にOFFにし、コントロールユニットの電源をあとからOFFにしてください。

# 1.1.2 拡張システム例

フルデジタル会議システム PM-5000 シリーズに別売の会議システムソフトウェア TZ-PM5000 を使用すると、 PM-5000 シリーズの制御だけでなくカメラシステムとの連動など、高度な会議進行が可能です。TZ-PM5000 について、詳しくは販売店またはサービス窓口へお問い合わせください。

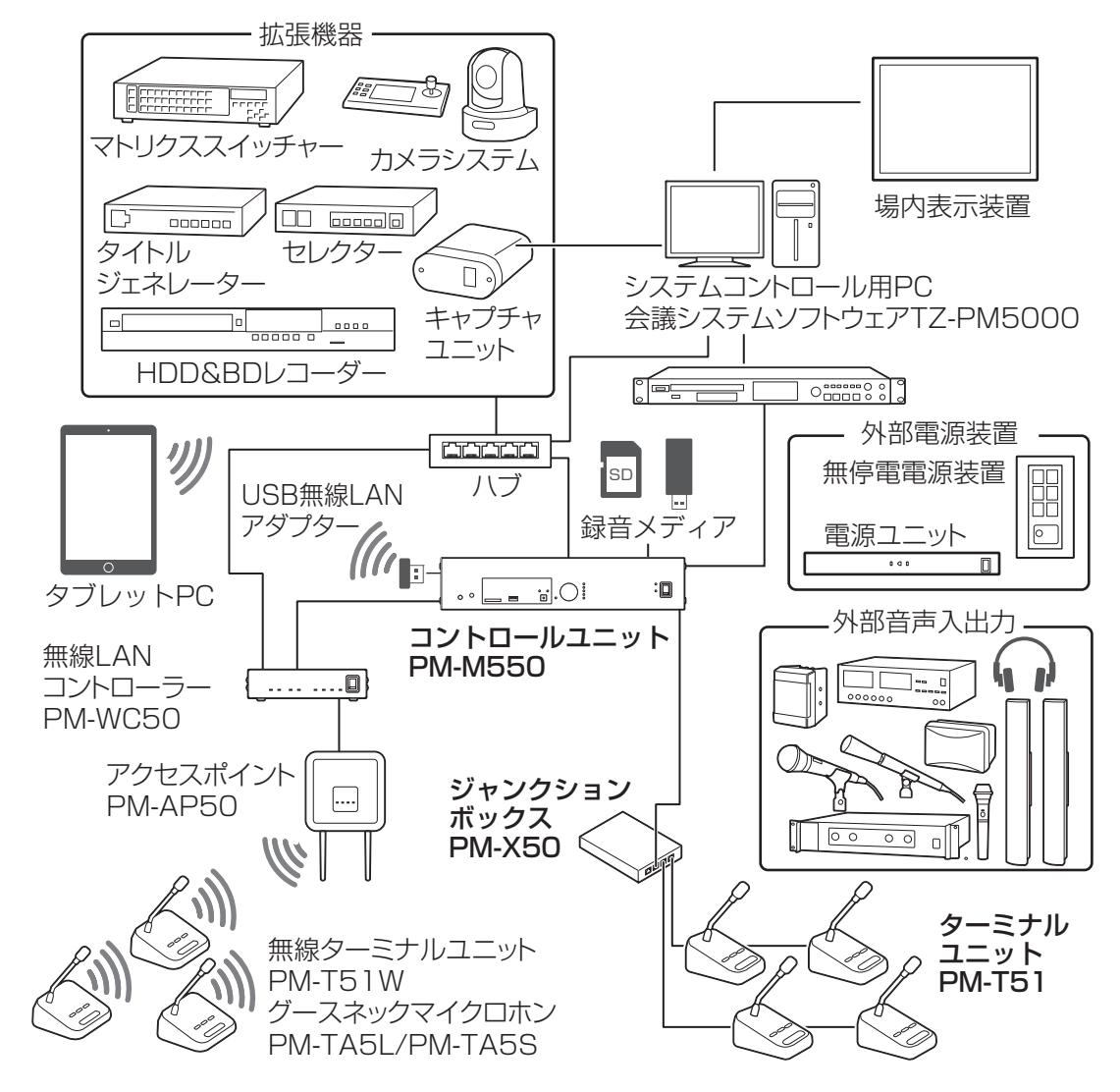

#### メモ

- ・ターミナルユニットは底面の"タイプ設定"スイッチで議長用と参加者用を切り替えます。設置場所、用途により切り替えてご使用ください。詳細は「タイプ設定について (P.20)」を参照してください。
- ・ターミナルユニットの接続方法は 「ターミナルユニットを接続する (P.24)」、「ターミナルユニットを設置する (ユーザーガイド (HTML))」を参照してください。
- ・電源をONにするときは、コントロールユニットの電源を先にONにし、周辺機器の電源をあとからONにしてください。
- ・電源を OFF にするときは、周辺機器の電源を先に OFF にし、コントロールユニットの電源をあとから OFF にしてください。

# 1.1.3 構成機器

# コントロールユニット PM-M550

ターミナルユニットの音声や会議の運用をコントロールします。

デジタルエフェクター(ローカットフィルター、デジタルハウリングサプレッサーなど)を内蔵しており、 ターミ ナルユニットのマイクの音声を明瞭で聞きやすい音に変換し、 集音用マイクなどの音声とミキシングしてターミナ ルユニットのモニタースピーカーやアンプへ出力します。

SD カードや USB メモリーを挿入し録音(デュアル/リレー)する機能も搭載しています。

# メモ

・無線 LAN コントローラー PM-WC50 と接続して使用する場合は、コントロールユニット PM-M550 のバー ジョンを 2.0 以上でお使いください。詳しくは販売店またはサービス窓口にお問い合わせください。

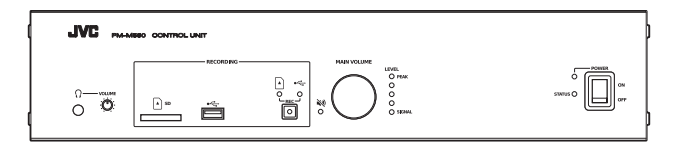

# ターミナルユニット PM-T51、グースネックマイクロホン PM-TA5L/PM-TA5S

発言ボタン、 投票ボタン、 モニタースピーカーを備えたターミナルユニット PM-T51 に着脱式の発言用グース ネックマイクロホン PM-TA5L/PM-TA5S を装着して使用します。

議長以外のマイクをすべて切ることができる議長ターミナルユニットと、通常の参加者ユニットを底面の"タイプ 設定"スイッチで設定することができます。

グースネックマイクロホンは長さ 550 mm の PM-TA5L と長さ 400 mm の PM-TA5S の 2 種類から選んで 装着することができます。

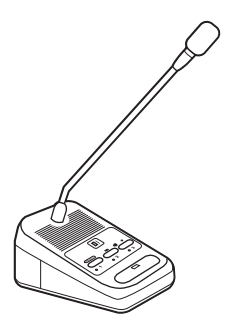

# ジャンクションボックス PM-X50

コントロールユニットとターミナルユニットを中継して、ターミナルユニットの接続可能台数を増やすことができます。会議ラインひとつに対して4台、最大16台のジャンクションボックスを設置でき、ターミナルユニットを240台まで接続することができます。

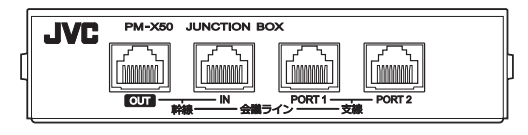

# 無停電電源装置 (UPS)

停電時にシステムコントロール用 PC やコントロールユニットに電源を供給するためのユニットです。

# メモ

## 接続ケーブルについて

許容電流 1 A 以上

コントロールユニット、ターミナルユニット、ジャンクションボックスを接続するためには以下の LAN ケーブル が必要です。市販の LAN ケーブルを使用する場合は、下記の条件を満たしていることをご確認ください。

 CAT5e (STP) ケーブル以上 内部配線材が AWG24 の線径以上 内部配線材が単線 ストレート結線
 プラグ RJ-45

# 1.1.4 PC/タブレットPC について

フルデジタル会議システム PM-5000 シリーズを設置、運用するには PC またはタブレット PC でコントロール ユニットにアクセスし、WEB アプリで操作する必要があります。

# ■ システム要件

WEB アプリは、以下の環境での動作確認を行なっております。他の環境では、表示のズレなどが発生する場合があります。

動作環境は2019年4月現在のものです。最新の動作環境については、お買い上げ販売店またはカスタマーサポートセンターにお問い合わせください。

#### ブラウザー

Google Chrome (Windows)

#### ディスプレー解像度

1024×768 以上推奨

メモ

・WEBアプリを操作するときは、画面を横向きにして操作することをおすすめします。

# ■ PC との無線接続について

PC またはタブレット PC で会議システムに無線接続するには、コントロールユニットの"制御 • <del>く \*</del>" に USB 無線 LAN アダプターを取り付けてください。

コントロールユニットがアクセスポイント化し、PC またはタブレット PC のネットワーク設定を行うと会議システムに無線接続できるようになります。

## メモ

・コントロールユニットの SSID とパスフレーズの初期値は以下のとおりです。 SSID:JVC-PM-M550 パスフレーズ:JVC-PM-M550

# 1.2 各部の名称

# 1.2.1 コントロールユニット PM-M550

# ■ フロントパネル

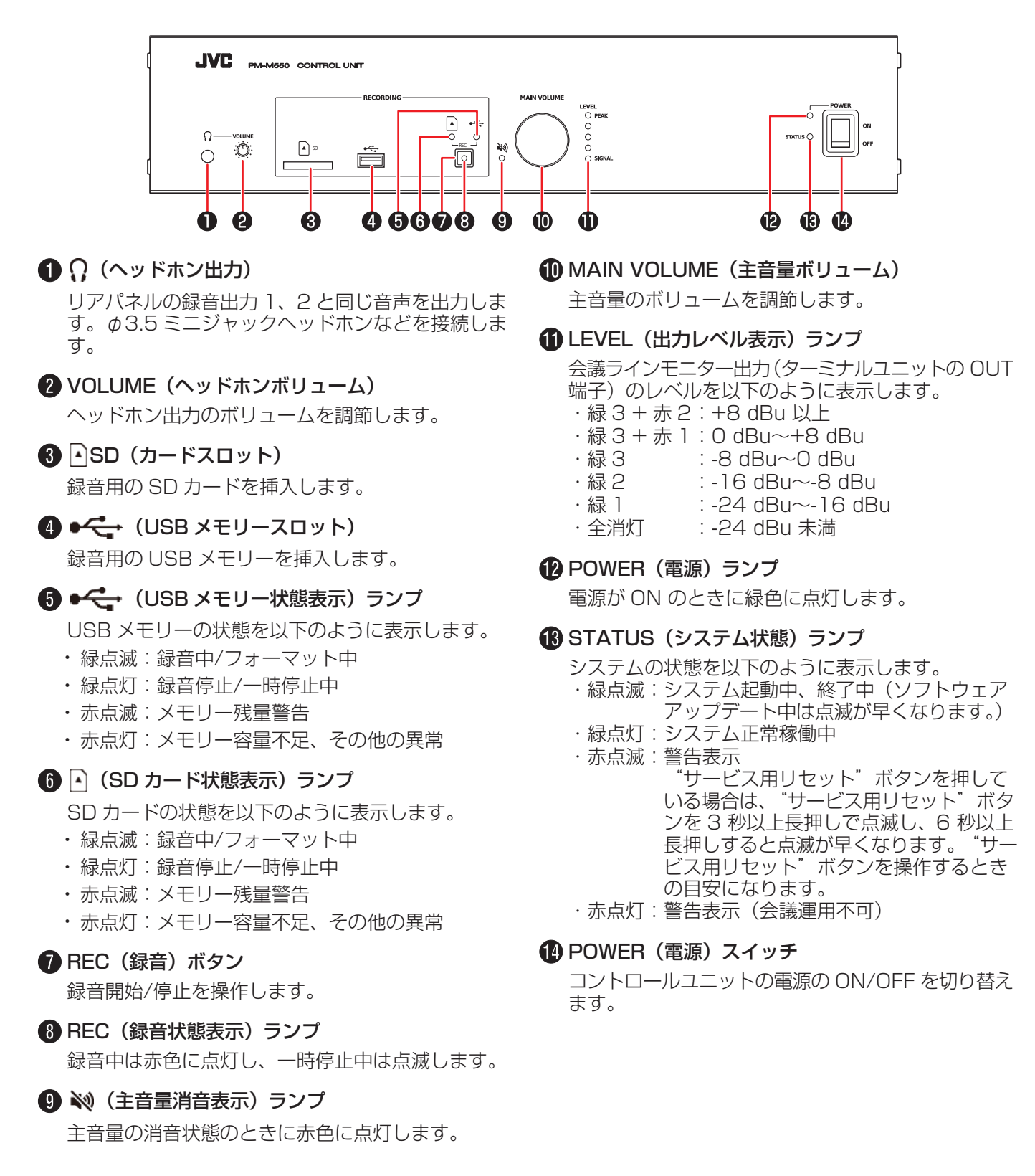

# ■ リアパネル

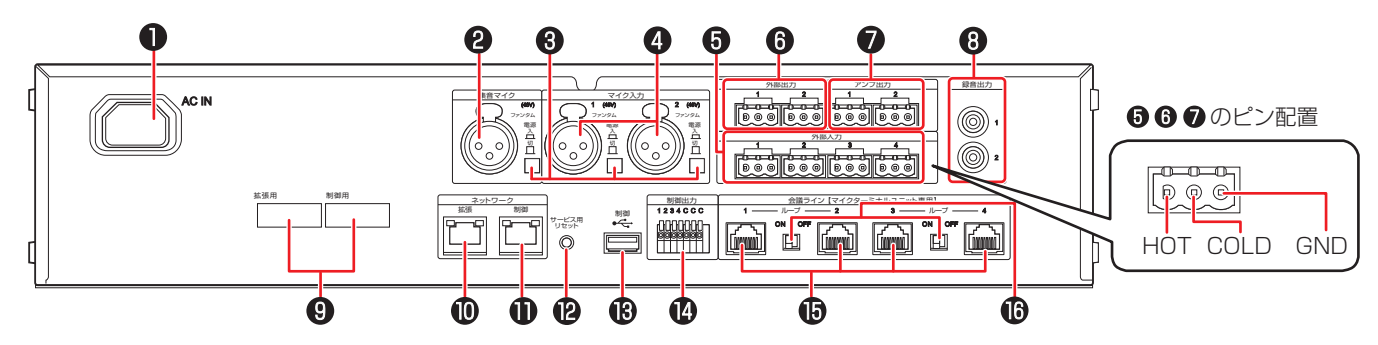

# AC IN (電源)コネクタ

付属のパワーコードを接続します。

## 2 集音マイク入力

集音用マイクを接続します。

# ③ ファンタム電源(集音マイク・マイク入力1、2)スイッチ

コンデンサーマイクなどのファンタム電源を必要とする機器を接続するときは、"入"にします。"入"にすると集音マイク端子にファンタム電圧(DC+48 V)が加わります。ファンタム電源スイッチの入/切でマイク感度を自動的に切り替えます。 切:-60 dBu(ダイナミックマイク)

入:-40 dBu (ファンタム電源使用マイク)

# 4 マイク入力 1、 2

外部のマイクを接続します。

#### 5 外部入力1、2、3、4

同時通訳機器などの出力を接続します。

#### 6 外部出力 1、2

テレビ会議システム、オーディオミキサーなどの入 力を接続します。

#### 🚺 アンプ出力 1、2

アンプの入力を接続します。

## 8 録音出力 1、2

録音用の機器などの入力を接続します。

#### 9 MAC ラベル

"ネットワーク拡張"端子と"ネットワーク制御" 端子の MAC アドレスがそれぞれ表記されています。

#### 🛈 ネットワーク拡張

LAN ケーブルによって接続した IP オーディオ機器 PN-AP150 と音声信号と制御信号を送受信します。

#### 🚺 ネットワーク制御

LAN ケーブルで接続した PC での WEB アプリの操作に使用します。また、会議システムソフトウェア (TZ-PM5000) と制御信号の送受信に使用します。

## 🕐 サービス用リセットボタン

"サービス用リセット"ボタンを押す秒数によって 以下のように動作します。

- ・3 秒未満:再起動
- ・3 秒以上~6 秒未満:ネットワーク設定を出荷初期 設定にもどす
- ・6 秒以上:すべての設定を出荷初期設定にもどす

# ⑧ 制御 ← (USB)

USB 無線 LAN アダプターを接続し、アクセスポイント化したコントロールユニットに、タブレット PC などから無線 LAN でアクセスして WEB アプリを操作します。

#### 🚹 制御出力

プッシュターミナルに接続した機器をオープンコレ クターによって制御します。

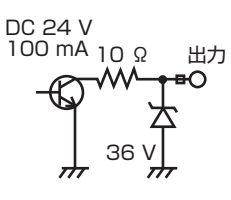

# 🚯 会議ライン 1、2、3、4(入出力)

ターミナルユニット PM-T51、ジャンクションボッ クス PM-X50 を順送りに接続します。

#### ご注意

 ターミナルユニット PM-T51、ジャンクションボックス PM-X50、無線 LAN コントローラー PM-WC50 接続 専用です。一般の LAN 機器は接続しないでください

# 🚯 ループ 1-2/ループ 3-4 接続スイッチ

会議ライン1と2、会議ライン3と4間でループ接続 する場合は、それぞれの間のスイッチを ON にします。

# 1.2.2 ターミナルユニット PM-T51、グースネックマイクロホン PM-TA5L/PM-TA5S

# ■ マイク、メインパネル、右側面

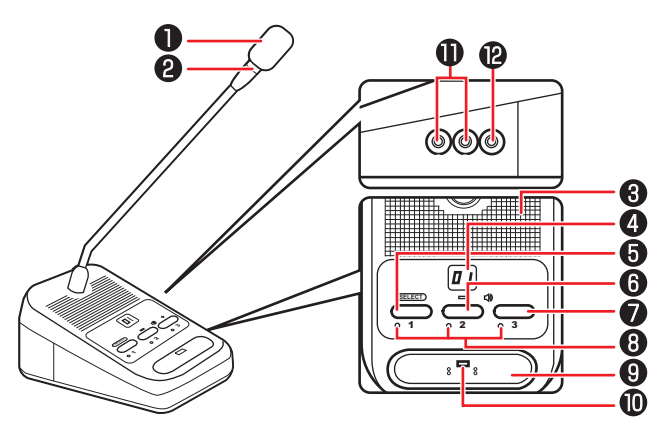

## マイク

このマイクに向かって発言します。[発言モード]が [自動発言] モードの場合、音声を感知して自動的に マイクが入ります。

# 2マイクリング

発言できるときに緑色に点灯します。

## 3 モニタースピーカー

"SELECT"ボタンで選択した音声チャンネルの発言 者の声が聞こえます。また、発言解除されたときにも 通知音が鳴ります。

# 4 インジケーター

スピーカーの音量調整、音声チャンネル選択、発言待 機中の順番などターミナルユニットを操作していると きや、エラーがあった場合に以下のように表示します。

- ・スピーカーボリューム:0(消音)、1~10段階で 表示します。
- ・ 音声チャンネル:C-(会議ライン)、C1~C4(外 部入力1~4)で選択している音声チャンネルを表示 します。
- ・発言待ち順:何番目で待っているかが1~9で表示 されます。9人以上の場合は9と表示されます。
- ・発言解除:
- ・エラー:EO~E7 で表示します。

#### エラー内容の詳細は「エラー一覧 (P.29) 」をご覧 ください。

## 5 SELECT/投票ボタン 1

マイクとして使用中は、押すたびにモニタースピー カーの音声チャンネルを切り替えます。 音声チャンネルは C-(会議ライン)、C1~C4(外 部入力 1~4)の5つのチャンネルを切り替えること ができます。

議長ターミナルユニットのみ、長押し(約2秒)すると、すべての参加者ターミナルユニットの発言解除ができます。

採決モード中に押すと、「1」を投票します。

# 6 ● (音量) -/投票ボタン2

マイクとして使用中に押すと、モニタースピーカーま たはヘッドホンの音量を下げます。 採決モード中に押すと、「2」を投票します。

# ● ● ● (音量) +/投票ボタン3

マイクとして使用中に押すと、モニタースピーカーま たはヘッドホンの音量を上げます。 採決モード中に押すと、「3」を投票します。

## 8 投票ランプ

採決モード中は、投票した番号のランプが点灯しま す。未投票の場合はすべてのランプが点滅します。 マイクとして使用中は消灯します。

# 9 発言ボタン

発言または、発言申請をするときに押します。発言を 終えるときはもう一度押します。 [発言モード] が[自動発言] モードの場合は使用し ません。

# ① 発言ランプ

マイクの状態を以下のように表示します。

- ・緑点灯:マイクが入っています。
- ・赤点灯:発言待機または発言申請中です。
- ・赤点滅(1 秒以上):通信異常、ユニット ID 重複な どがあります。

# 🛈 🎧 (ヘッドホン出力) 1、2

ヘッドホンを接続します。

#### DUT (録音出力)

- ・ 会議内容を録音したいときに、IC レコーダーなどの 録音機器(入力ボリューム付き)を接続します。出 力音量調節はできません。
- ・サブマイクまたは単極マイク動作時にはマイクから の音声がこの端子から出力されます。

# ■ 背面、底面

#### ご注意

・制御端子(⑤~⑦)および電源端子(⑧、⑨)に使用するコネクター端子台は、必ず推奨のものを使用してください。異なるユニットに添付されているものを接続した場合、嵌合の互換性がないため接触不良の原因となります。

# メモ

・推奨のコネクター端子台(ユーロブロック)はお買い上げ販売店にお問い合わせください。

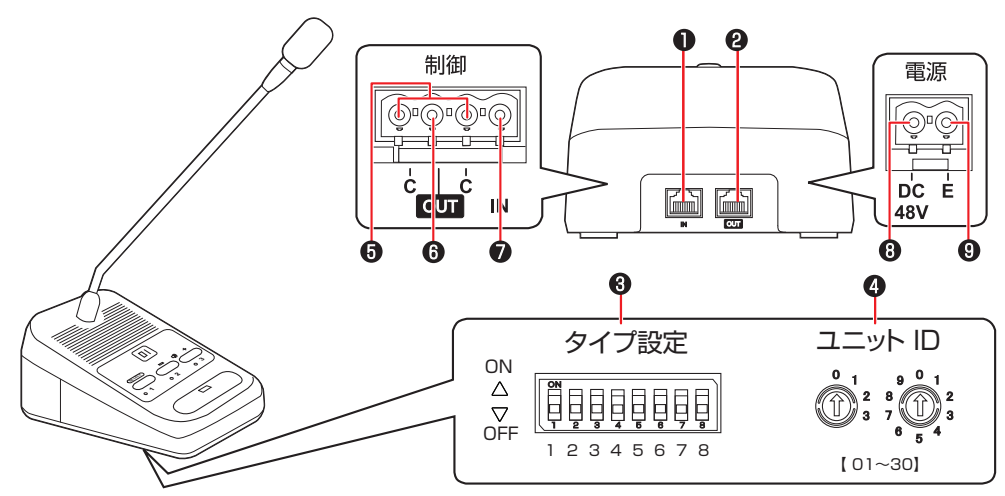

# IN (会議ライン入力)

コントロールユニットの"会議ライン"端子、または ターミナルユニットの"OUT"端子へ接続します。

# 2 OUT(会議ライン出力)

末端側のターミナルユニットの"IN"端子へ接続しま す。

# 3 タイプ設定スイッチ

ターミナルユニットを議長用、参加者用などに設定し ます。詳細は 「タイプ設定について (P.20) 」を 参照してください。

# ④ ユニット ID 設定スイッチ

ユニット ID 設定方法が手動設定の場合に、このスイッ チで ID を設定します。詳細は 「ユニット ID の設定 について (P.22) 」を参照してください。

# 5 コモン端子

制御 OUT/IN を使用するときに使用します。

# メモ

# 6 制御 OUT

- ・サブマイクとして使用するターミナルユニットと接続します。サブマイクの入/切を制御するために使用します。
- 単極マイクとして使用するときは発言ボタンと連動 して ON/OFF します。

#### 7 制御 IN

氏名標を接続したり、サブマイクとして使用するとき に他のターミナルユニットと接続します。接点の入力 状態をコントロールユニットに通知することで、出席 状況を確認したり、接続したターミナルユニットのマ イクと連動します。

# 8 電源 DC +48 V (電源入力)

#### 9 電源 E (電源グランド)

ターミナルユニットをサブマイク、会議システムからは 独立した単極マイクとして使用するときに使用します。

・サブマイクとは、他のターミナルユニットに接続して、接続したターミナルユニットに連動してマイクを入/切するターミナルユニットです。モニタースピーカー、発言ボタンは使用できません。電源は外部からのDC+48 V入力が必要です。

・単極マイクとは、会議システムからは独立し、マイク機能のみで使用するターミナルユニットです。発言ボタン を押すと発言できます。モニタースピーカーは使用できません。電源は外部からの DC +48 V 入力が必要です。

- 背面カバーを取りはずすには
- ターミナルユニット底面のねじ(2個)をドライバー 2 ツメを押しながら(①)、背面カバーを引き上げる で取りはずす

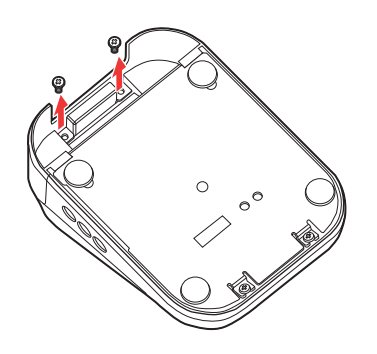

1.2.3 ジャンクションボックス PM-X50

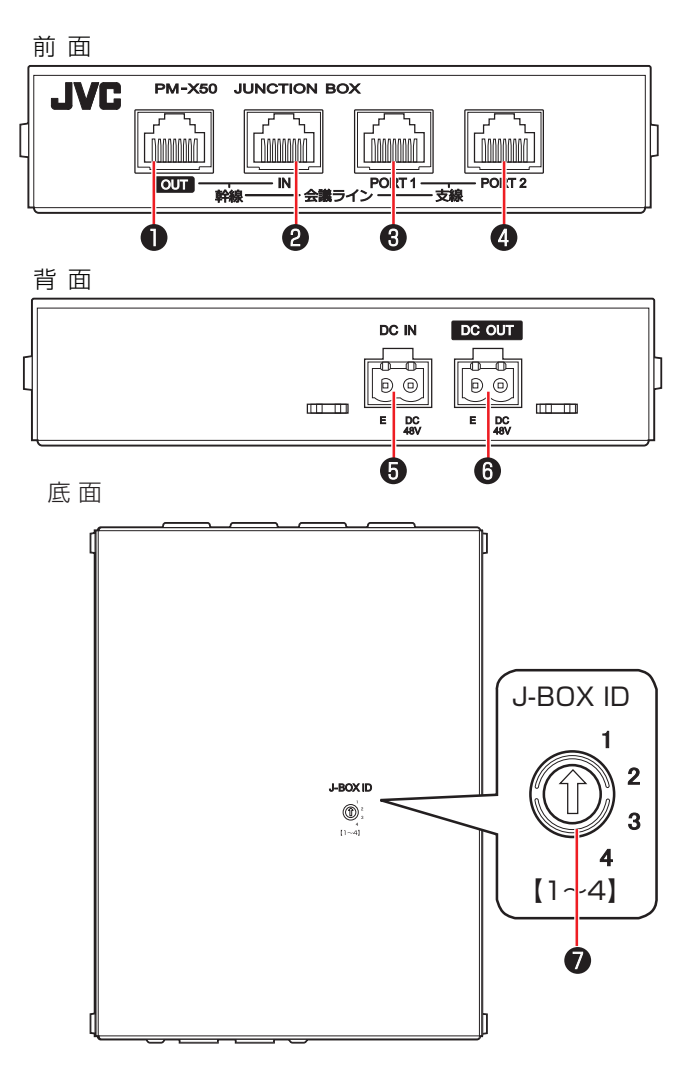

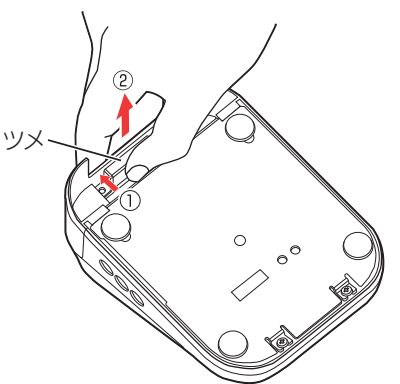

# ● 会議ライン幹線 OUT

ジャンクションボックスの"会議ライン幹線 IN" 端子へ順送りに接続します。

## 2 会議ライン幹線 IN

コントロールユニットの"会議ライン"端子、また はジャンクションボックスの"会議ライン幹線 OUT"端子へ接続します。

③ 会議ライン支線 PORT1(ポート1) ターミナルユニットを順送りに接続します。

# 4 会議ライン支線 PORT2(ポート 2)

ターミナルユニットを順送りに接続します。

# 5 DC IN (電源入力)

ジャンクションボックスの電源ユニットを接続しま す。

ジャンクションボックスに接続されるターミナルユ ニットの数とケーブル長によって必要となる電流値 が変化します。(DC 48 V 最大 3.5 A) 「ケーブル長と最大接続台数 (P.25)」を参考にし て適切な容量の電源ユニットをご用意ください。

# 6 DC OUT (電源出力)

ひとつの会議ラインにジャンクションボックスを2 台以上接続するときに使用します。2 台目以降の ジャンクションボックスに電源を供給します。

# ⑦ J-BOX ID (ボックス ID 設定) スイッチ ジャンクションボックスの ID を設定します。

# 2 機器を準備する

# 2.1 設置

# 2.1.1 設置

コントロールユニット、ターミナルユニットなどフルデジタル会議システム PM-5000 シリーズの設置のしかた について説明します。

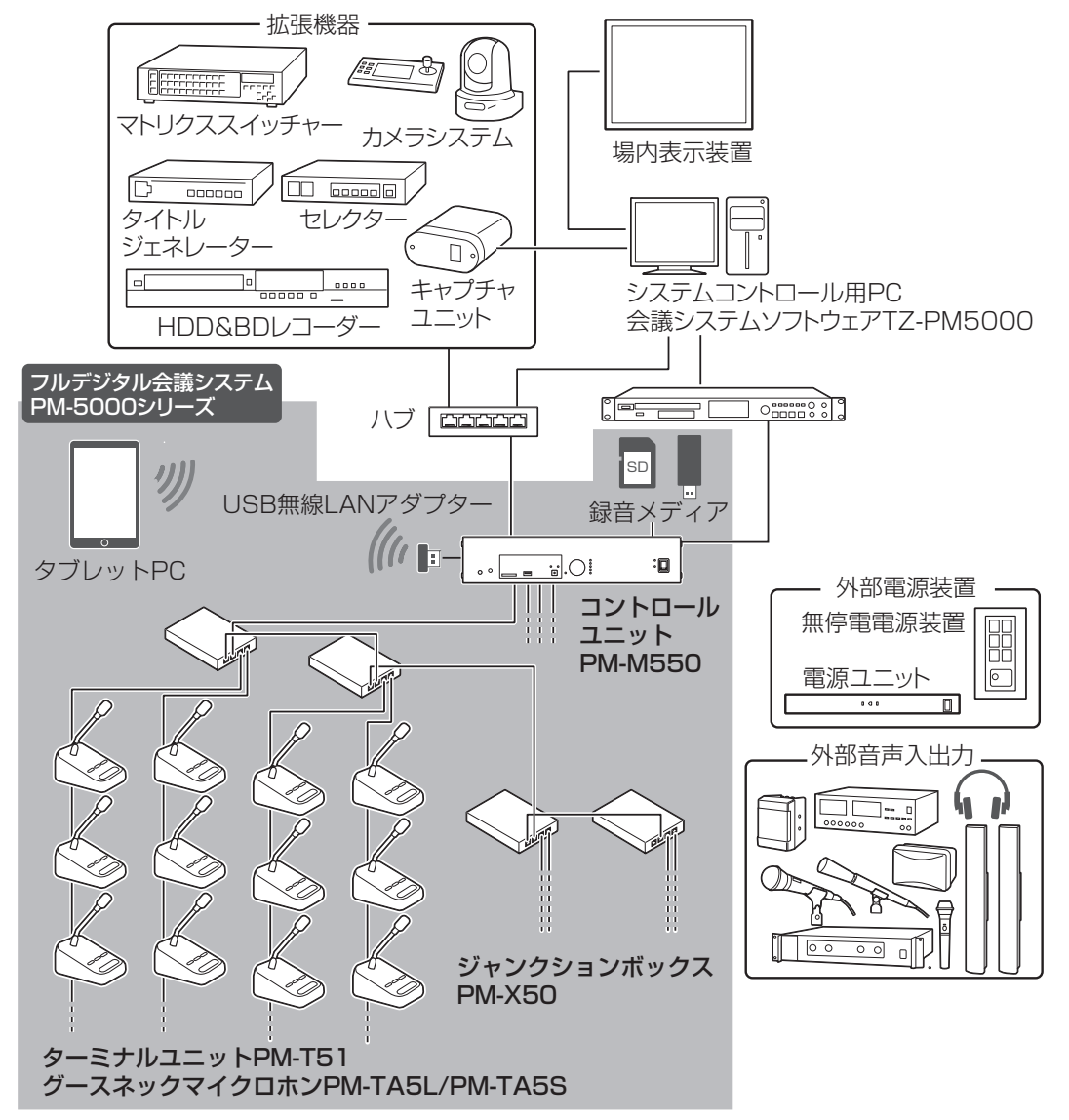

準備手順

- 1 コントロールユニットをラックに組み込む場合はラックマウント金具を取り付ける (P.18)
- 2 ターミナルユニット PM-T51 にグースネックマイクロホン PM-TA5L/PM-TA5S を取り付ける (P.19)
- 3 ターミナルユニットを接続する (P.24)
- 4 電源を接続する
- 5 マイクその他拡張機器を接続する (P.26)
- 6 録音メディアを用意する (P.27)
- 7 ターミナルユニットのタイプ設定をする (P.20)
- 8 ユニット ID を自動で設定しない場合は、手動で設定する (P.23)
- 9 必要に応じて [発言モード] を変更する (P.20)

# 2.1.2 コントロールユニットにラックマウント金具を取り付ける

コントロールユニットをラックへ組み込む場合は、ラックマウント金具を取り付けます。

7 両側面のトップカバー取り付けねじ4 本をはずす

2 下図のようにはずしたねじ穴に、付属のラックマウント金具を、手順1ではずしたねじで取り付ける

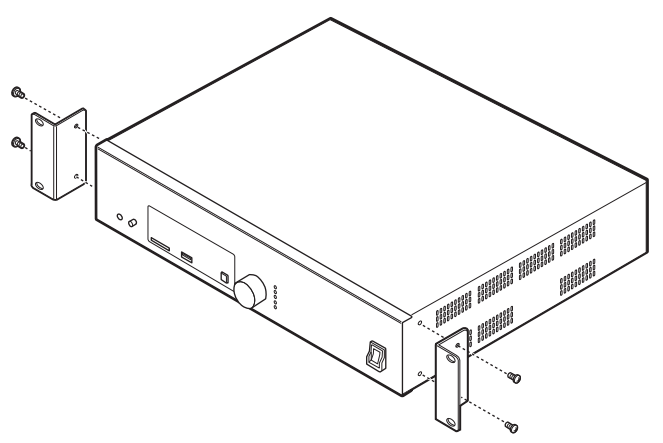

## メモ

・ラックマウント金具の取り付け方向を確認して取り付けてください。

# 3 ラックに取り付ける

# 設置周辺スペースについて

コントロールユニットを設置するときは下記のように設置スペースを確保してください。 上面:5 cm以上、側面:5 cm以上、背面:10 cm以上

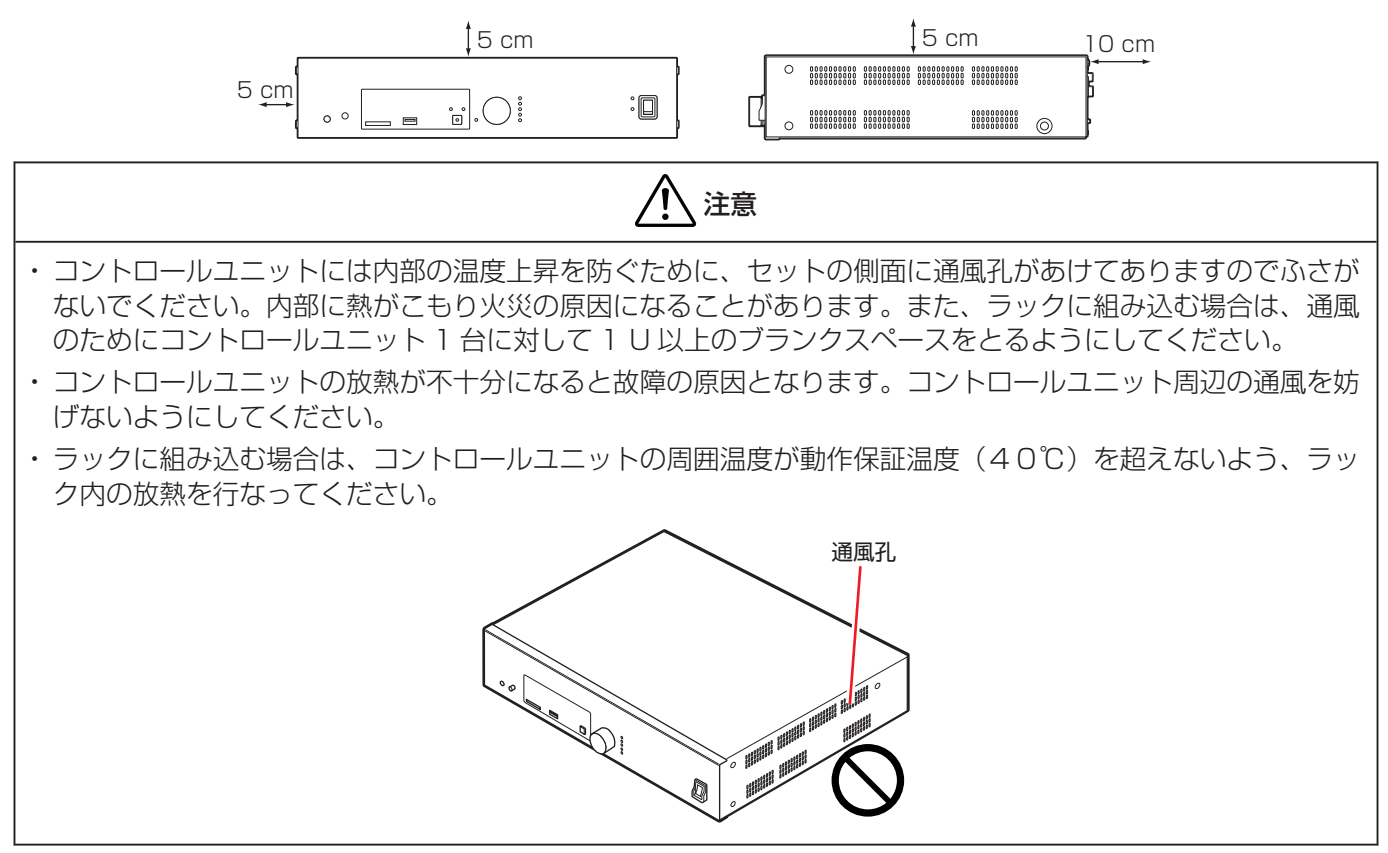

# 2.1.3 コントロールユニットにフットを張り付ける

コントロールユニットを机の上で使用する場合は、底面の4箇所にフットを貼り付けてください。

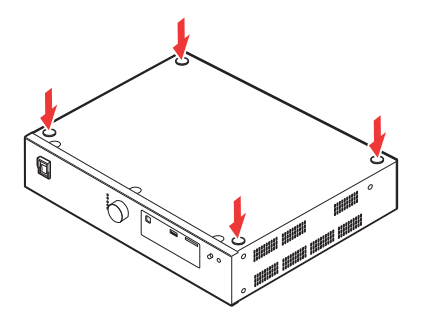

メモ

・コントロールユニットにぐらつきがないように設置してください。

# 2.1.4 ターミナルユニットにグースネックマイクロホンを取り付ける

ターミナルユニット PM-T51 にグースネックマイクロホン PM-TA5L/PM-TA5S を取り付けます。

# ご注意

・グースネックマイクロホンの取り付けは、配置位置で行なってください。

・ グースネックマイクロホンの取り付け後は、マイク部分を持って持ち上げないでください、故障の原因となります。

1 グースネックマイクロホンの XLR5 ピンの位置を確認して挿入する

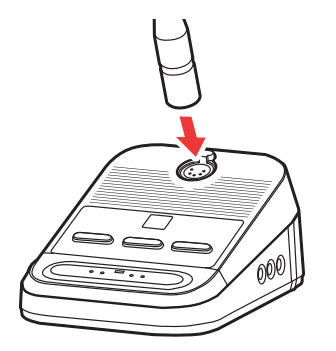

■ ターミナルユニット PM-T51 からグースネックマイクロホン PM-TA5L/PM-TA5S を取り はずすときは

1 ターミナルユニットのノブを押しながらグースネックマイクロホンを上に引き抜く

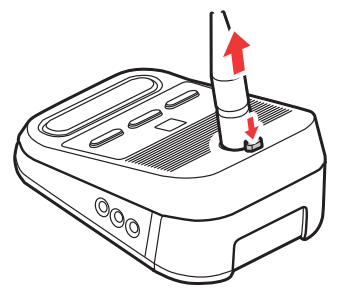

・ご使用後は、ターミナルユニットからグースネックマイクロホンを取りはずして保管してください。

# 2.2 設定

# 2.2.1 タイプ設定について

ターミナルユニットは参加者用のほかに、議長用、サ ブマイクなど用途によって動作を設定できます。ター ミナルユニット底面の"タイプ設定"スイッチを切り 替えて設定します。

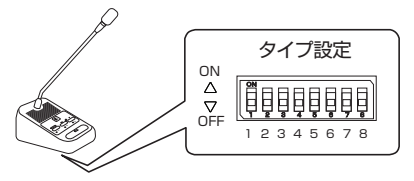

# メモ

- ・初期設定は参加者ターミナルユニット(タイプ設定 スイッチ "OFF")になっています。
- "タイプ設定"スイッチ"4"~ "8"は使用しません。
   "4"~ "8"は"OFF"でお使いください。
- ・同時に複数の"タイプ設定"スイッチが"ON"になっている場合は、番号の大きいスイッチが優先されます。"1"と"2"のスイッチが"ON"になっていた場合、"2"のサブマイクとして動作します。

# 参加者ターミナルユニット

発言、投票を行うことができます。

"タイプ設定"スイッチを"OFF" にします。

| 1 2 3 4 5 6 7 | 8 |
|---------------|---|

# 議長ターミナルユニット

"SELECT"ボタンを長押し(約2秒)すると議長 ターミナルユニット以外のマイクを切ることができま す。

議長ターミナルユニットは、同時発言者数に含まれず、 発言の制限も受けません。

システムに設定できる議長ターミナルユニットは 10 台までです。

"タイプ設定"スイッチ"1"を "ON"にします。

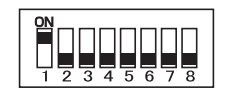

# サブマイク

他のターミナルユニットの"制御 IN"端子と"制御 OUT"端子に接続したターミナルユニットです。 接続したターミナルユニットの操作と連動してマイク を入/切します。モニタースピーカー、発言ボタンは 使用できません。右側面の"OUT"端子から音声が 出力され、◀》(音量)-/◀》(音量)+ボタンで音 量を調節できます。

"タイプ設定"スイッチ"2"を "ON"にします。

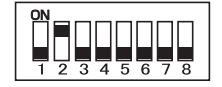

# メモ

・電源は外部からの DC +48 V 入力が必要です。

# 単極マイク

会議システムからは独立し、マイク機能のみで使用す るターミナルユニットです。

発言ボタンの操作でマイクを ON/FF できます。モニ タースピーカーは使用できません。右側面の"OUT" 端子から音声が出力され、◀��(音量)-/◀��(音量) +ボタンで音量を調節できます。

"タイプ設定"スイッチ"3"

を"ON"にします。

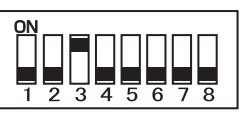

# メモ

- ・会議ラインに接続していても、コントロールユニットから制御できません。
- ・電源は外部からの DC +48 V 入力が必要です。

# 2.2.2 発言モードについて

ターミナルユニットのマイクの動作には、[先押し発言]、[後押し発言]、[自動発言]、[発言申請]の4つのモードがあります。初期設定は[先押し発言]です。マイクの入/切のタイミングや、同時発言者数に達しているときの動作が異なります。

#### メモ

 ・ [発言モード]、[同時発言者数]は、WEB アプリの [管理] 画面> [ユニット登録/マイク機能設定] で 設定します。

# マイクリングと発言ランプについて

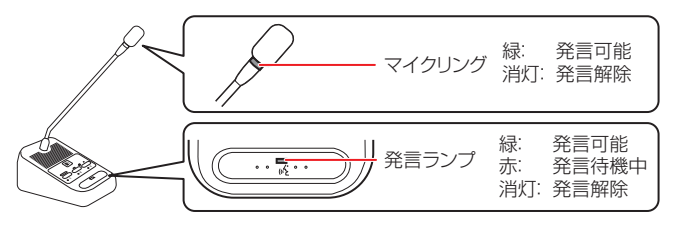

・マイクリング:

マイクが入っているときに緑色に点灯し、マイクが 切れると消灯します。

 ・発言ランプ:
 マイクが入っているときに緑色に点灯し、マイクが 切れると消灯します。[発言申請]モードで発言申請
 中の場合は、赤く点灯します。

# 議長ターミナルユニットのマイク動作

議長ターミナルユニットは、同時発言者数に含まれず、 発言の制限も受けません。発言者がターミナルユニッ ト発言ボタンを押すか、運用者が WEB アプリの [運 用] 画面で [●入] か [● 切] をタップしてマイク を入/切します。マイクが入っているときは、マイク リングと発言ランプが緑に点灯します。

"SELECT"を長押し(約2秒)すると、議長ターミ ナルユニット以外のマイクを切ることができます。

# ■ 先押し発言

#### 参加者ターミナルユニットのマイク動作

発言者がターミナルユニット発言ボタンを押すか、運用者がWEBアプリの[運用]画面で[●入]か[ 切]をタップしてマイクを入/切します。マイクが入っているときは、マイクリングと発言ランプが緑に点灯します。発言者数が設定した同時発言者数に達している場合は待機中になり、発言ランプが赤く点灯します。 先に発言していた発言者の発言が終わると発言ボタンを押した順番に発言できるようになります。

例) 同時発言者数(3人)に達していた場合

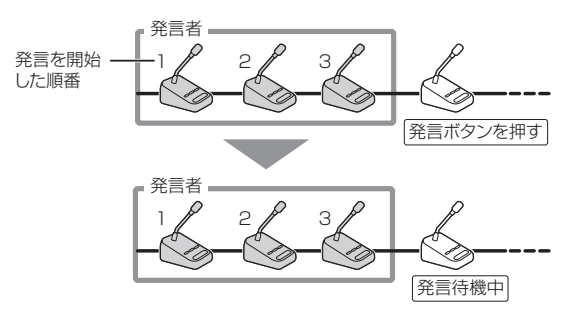

# ■ 後押し発言

#### 参加者ターミナルユニットのマイク動作

発言者がターミナルユニット発言ボタンを押すか、運用 者がWEBアプリの[運用]画面で[●入]か[ ③ 切]をタップしてマイクを入/切します。マイクが入っ ているときは、マイクリングと発言ランプが緑に点灯し ます。発言者数が設定した同時発言者数に達している場 合は、あらたに発言ボタンを押した参加者ターミナルユ ニットの発言が可能になり、かわりに最初から使用して いた参加者ターミナルユニットの発言が解除されます。

#### 例) 同時発言者数(3人)に達していた場合

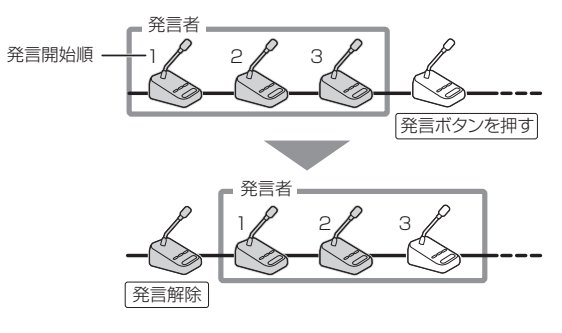

# ■ 自動発言

音声を検知して自動的にマイクを入/切します。マイク が入ると、マイクリングと発言ランプが緑に点灯し、 発言が終了してマイクが切れると消灯します。

マイクに向かって発言するだけでどのターミナルユニットからも発言可能です。

音声の検出感度や自動的にマイクが切れる秒数は、 WEB アプリの[管理]画面>[ユニット登録/マイク 機能設定]で設定します。

#### ご注意

- ・周囲の発言を感知しないように、それぞれのターミ ナルユニットの間隔を十分とって設置してください。
- ・モニタースピーカーや場内スピーカーの音声を感知 しないように、WEBアプリの[管理]画面> マ トリックス/音量設定]での会議ラインモニター出力 ボリュームまたはアンプ出力ボリュームを調節して ご使用ください。

#### メモ

- 「自動発言」モードでは、マイクへの入力音声を感知 することによって、マイクが入ります。発言者はマイ クから 20 cm ~ 30 cm の距離から発言してくださ い。
- ・運用時に、発言の始まりが切れてしまうことがあります。また、主となる発言者以外の発言音声を録音してしまうことがあります。重要な会議では、「先押し発言]モード、「後押し発言]モードまたは「発言申請]モードをご使用ください。

# ■ 発言申請

## 参加者ターミナルユニット

発言者がターミナルユニット発言ボタンを押して発言 申請をし、運用者がWEBアプリの[運用] 画面で[ 〕 たタップするとマイクが入ります。発言申請中は 発言ランプが赤く点灯し、マイクが入るとマイクリン グと発言ランプが緑に点灯します。

発言者数が設定した同時発言者数に達している場合は、 運用者が WEB アプリの [運用] 画面で [●入] を タップしてもマイクは入りません。

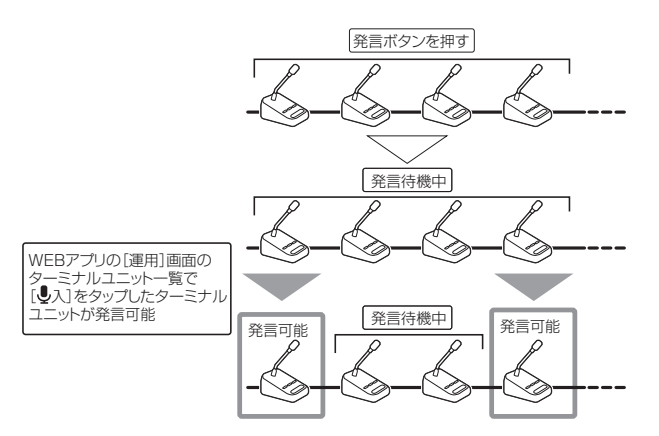

# 2.2.3 ユニット ID の設定について

 ターミナルユニットにはユニット ID とユニット No.があります。
 ユニット ID は会議ラインまたはポートに接続したターミナルユニットを識別するための番号です。会議ライン またはポートで独立した 1~30の番号を設定でき、会議ラインまたはポートが異なれば重複可能です。
 ユニット No.は会議システムに接続されたターミナルユニットすべてを通して振られる固有の番号です。コントロールユニットの WEB アプリの [運用] 画面の [ユニット登録/マイク設定] 画面で設定できます。詳細は「ユニット登録/マイク機能設定(ユーザーガイド(HTML))」を参照してください。

・ユニット ID 設定には自動設定と手動設定があり、コントロールユニットの WEB アプリで切り替えます。(ユー ザーガイド (HTML)参照) 会議ラインを 4 本以上に増設する場合や分岐させる場合などのシステムアップ時 に、手動で設定します。

# ■ 自動設定

コントロールユニットの電源を入れるたびに、 "会議ライン 1" ~ "会議ライン 4"に接続されたターミナルユニットにユニット ID が接続順に自動で割り振られます。そのため、個々のターミナルユニットのユニット No. は、接続の順番により決定されます。

## 設定例

ストレート接続で"会議ライン 1"に 30 台、"会議ライン 2"に 20 台、ループ接続で"会議ライン 3"、"会議 ライン 4"に 30 台接続されている場合

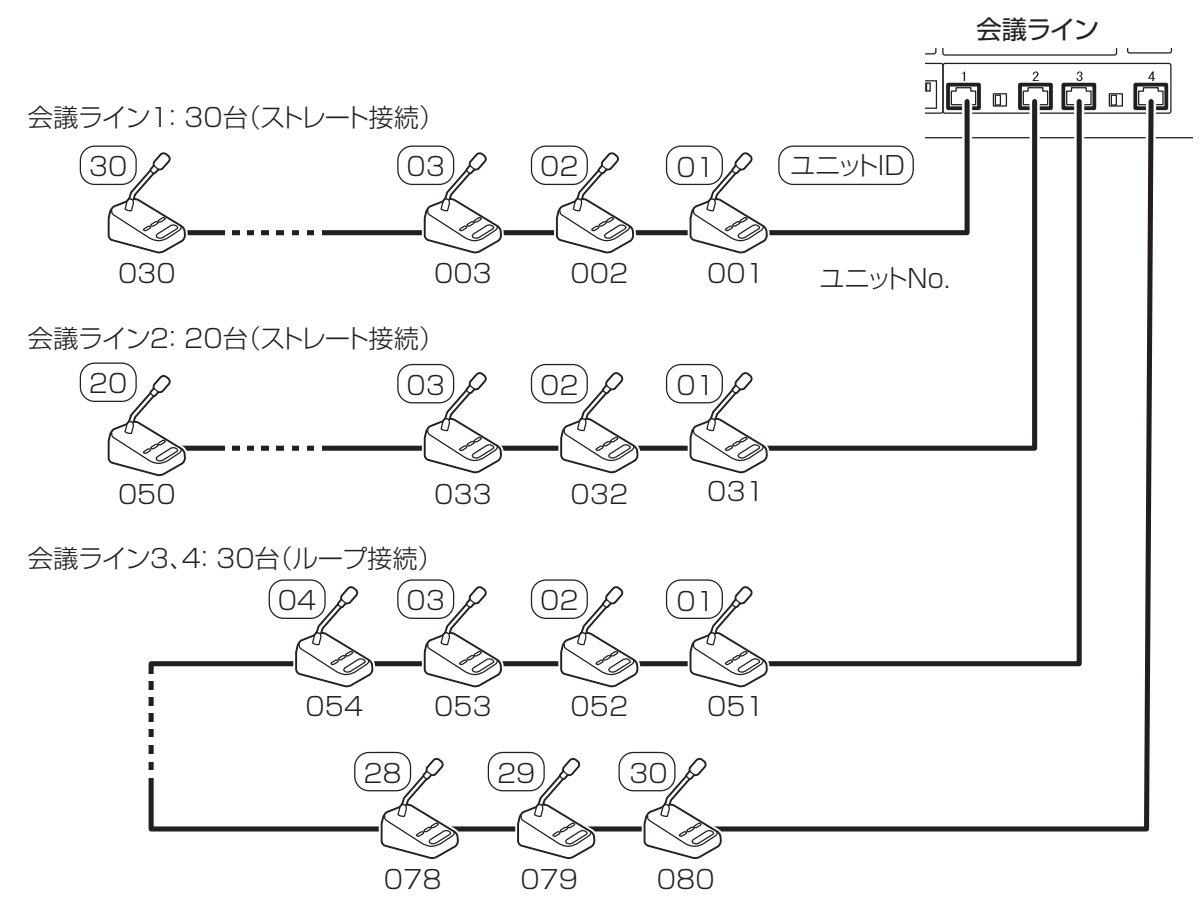

## メモ

- ・ユニット ID の自動設定はストレート接続、ループ接続のみ使用できます。ジャンクションボックスを使用する 場合は手動設定でユニット ID を割り振ってください。ストレート接続とループ接続についての詳細は「ターミ ナルユニットを接続する (P.24) 」を参照してください。
- ・ 会議ラインひとつにつき 30 台まで接続できますが、システム全体で接続できるターミナルユニットは 80 台までです。

# ■ 手動設定

個々のターミナルユニットに特定のユニット ID を割り振る方法です。ひとつの会議ラインまたはジャンクション ボックスのポート上で 1~30 までの範囲で任意の ID を割り振ることができます。

## 設定例

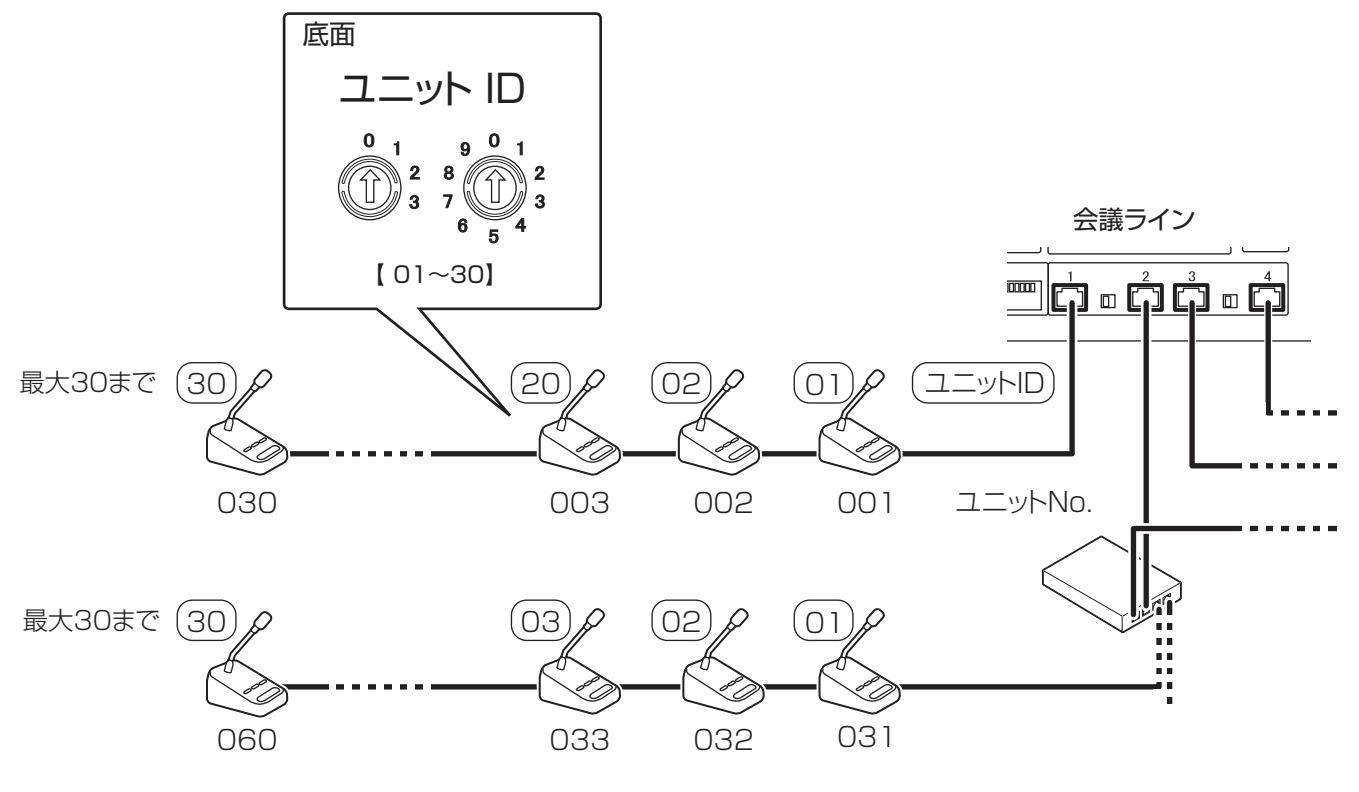

# ご注意

・同一のポート上で重複する ID を設定すると、ターミナルユニットが正常に動作しません。

- ・IDを00や30以上に設定すると、ターミナルユニットが正常に動作しません。1~30までの範囲で設定してください。
- ・工場出荷時のユニット ID は 00 に設定されています。手動設定で使用する場合、ID"00"は設定範囲外のため、 エラーとなります。

# 2.3 接続

# 2.3.1 ターミナルユニットを接続する

ターミナルユニットは CAT5e(STP)ケーブルを使って、コントロールユニットの"会議ライン 1"端子から順に 接続します。

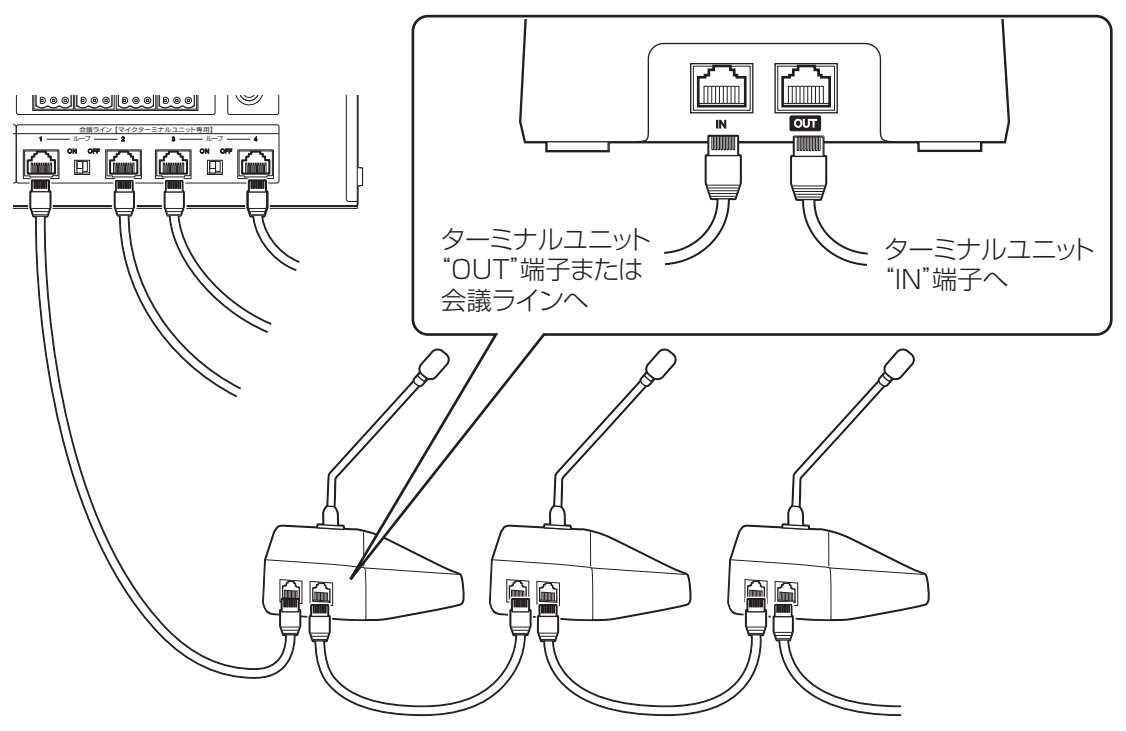

接続方法はストレート接続、ループ接続の2通りがあります。ジャンクションボックスで拡張することもできますが、ジャンクションボックスを使用するとループ接続はできません。

ここではストレート接続、ループ接続について説明します。ジャンクションボックスでの拡張などの詳細は「ターミナルユニットを設置する(ユーザーガイド(HTML))」を参照してください。

# ご注意

- ・会議ラインひとつあたりのケーブル長の合計は、100m以下にしてください。
- ・CAT5e(STP)ケーブルはコントロールユニットの"会議ライン"端子へ接続してください。"ネットワーク拡張"端子、"ネットワーク制御"端子に接続しても動作しません。
- ・すべての機器の電源を切ってから、ターミナルユニットを接続してください。電源を入れたまま接続すると、故 障の原因になることがあります。
- ・ "IN-IN"端子、"OUT-OUT"端子で接続されていると機器の故障原因となりますので、電源を入れる前に正し く接続できているか確認してください。

## ストレート接続

ストレート接続は少数のターミナルユニットを接続するときなどに、簡単に接続できる基本的な接続方法です。 コントロールユニットの"会議ライン1"端子からターミナルユニットを順に直接接続します。会議ラインひとつにつ き、最大 30 台まで接続することがでますが、システム全体で接続できるターミナルユニットは 80 台までです。

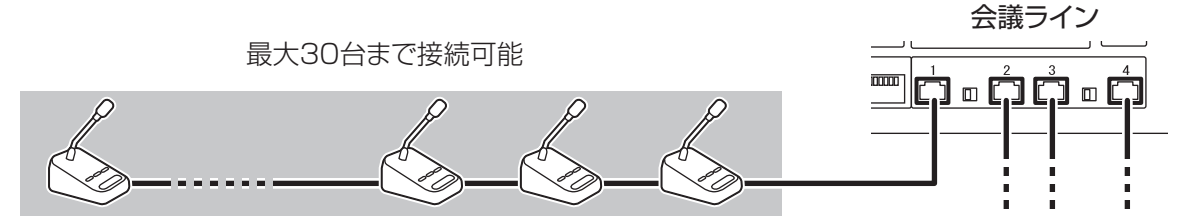

#### ループ接続

ループ接続は、ケーブルの断線や一部ユニットの故障が発生した場合も運用することができます。

コントロールユニットの"会議ライン1"端子から順に接続したターミナルユニットの終端を、"会議ライン2" 端子に接続します。"会議ライン3"端子と"会議ライン4"端子の間でも同様に接続することができます。会議 ライン間に接続できるターミナルユニットは最大30台で、システム全体で接続できるターミナルユニットは60 台までです。

ターミナルユニットをループ接続した場合は、接続した会議ラインの"ループ 1-2" / "ループ 3-4"接続スイッチを "ON"にします。

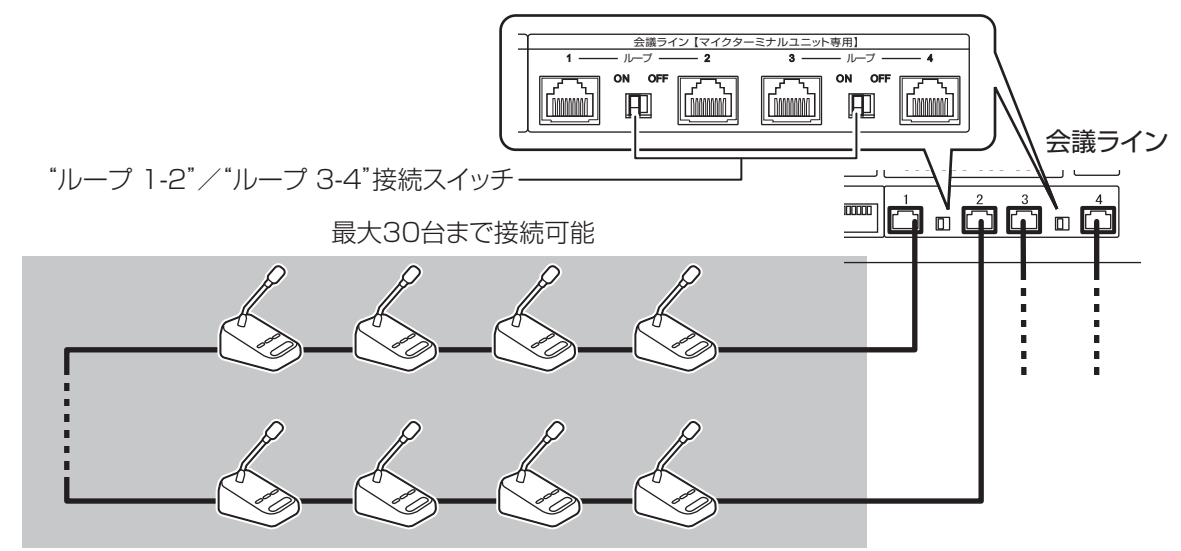

ケーブル長と最大接続台数

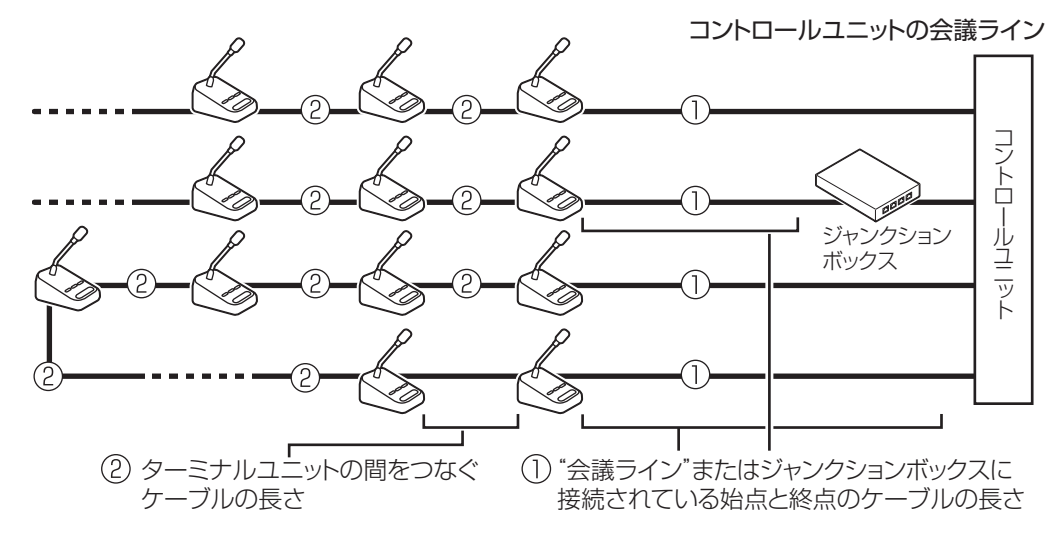

(次ページへ続く)

# ■ 会議ラインひとつあたりの接続台数、ケーブル長と消費電力の表

| ケーブル長 (m)                                        |                             |      |           |         |
|--------------------------------------------------|-----------------------------|------|-----------|---------|
| <ol> <li>"会議ライン"に接続されている始点と終点のケーブルの長さ</li> </ol> | ②ターミナルユニットの間をつ<br>なぐケーブルの長さ | 接続台数 | 総ケーブル長(m) | 消費電力(W) |
| 10                                               | 2                           | 10   | 28        | 20.3    |
|                                                  |                             | 20   | 48        | 41.6    |
|                                                  |                             | 30   | 68        | 65.1    |
|                                                  | З                           | 10   | 37        | 20.3    |
|                                                  |                             | 20   | 67        | 42.1    |
|                                                  |                             | 30   | 97        | 67.3    |
|                                                  | 5                           | 10   | 55        | 20.4    |
|                                                  |                             | 19   | 100       | 40.7    |
| 20                                               | 2                           | 10   | 38        | 20.4    |
|                                                  |                             | 20   | 58        | 42.4    |
|                                                  |                             | 30   | 78        | 67.3    |
|                                                  | 3                           | 10   | 47        | 20.5    |
|                                                  |                             | 20   | 77        | 42.9    |
|                                                  |                             | 27   | 98        | 61.0    |
|                                                  | 5                           | 10   | 65        | 20.6    |
|                                                  |                             | 17   | 100       | 36.5    |
| 30                                               | 2                           | 10   | 48        | 20.6    |
|                                                  |                             | 20   | 68        | 43.2    |
|                                                  |                             | 30   | 88        | 69.8    |
|                                                  | З                           | 10   | 57        | 20.7    |
|                                                  |                             | 20   | 87        | 43.8    |
|                                                  |                             | 24   | 99        | 54.4    |
|                                                  | 5                           | 10   | 75        | 20.8    |
|                                                  |                             | 15   | 100       | 32.2    |

# ご注意

・ジャンクションボックス PM-X50 を使用しない会議ラインの接続台数の合計を 80 台以下になるように接続台数を設計してください。

・ジャンクションボックス PM-X50 を使用しない会議ラインの消費電力の合計を 176 W 以下になるように接続 台数を設計してください。

・上の表の組み合わせは代表例です。その他の組み合わせについては、販売店または設置業者までお問い合わせください。

# 2.3.2 外部音声入出力機器の接続

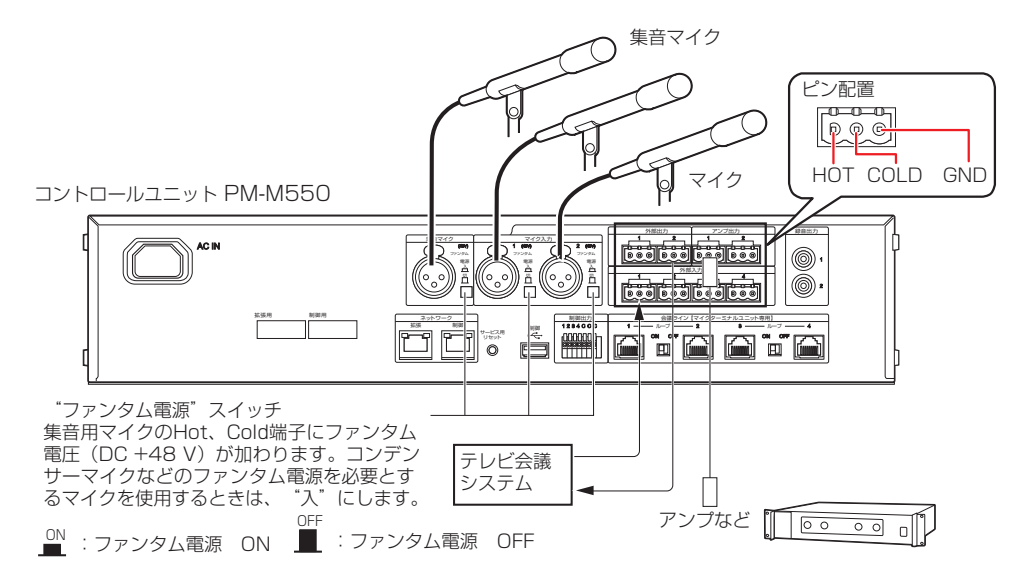

# ご注意

- ・すべての機器の電源を切ってから、マイクを接続してください。 電源を入れたまま接続すると、故障の原因にな ることがあります。
- ・必ず本機(コントロールユニット PM-M550)の電源を切ってから、"ファンタム電源"スイッチの入/切して ください。スピーカーやアンプの破損の原因になることがあります。
- ・ダイナミックマイクなどファンタム電源を必要としないマイクを接続した場合は、必ず"切"でお使いください。 故障の原因となります。
- ・マイクを接続しない場合は、「マトリックス/音量設定(ユーザーガイド(HTML)」の設定を OFF にして使用してください。

# ■ コネクター端子台への接続方法

7 芯線をそれぞれのはさみ込み口に挿入し、端子ねじ を締め付ける

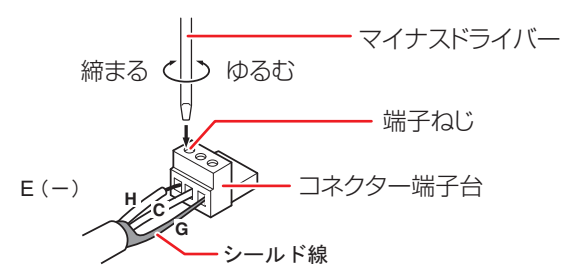

#### ご注意

コネクター端子台は、必ず各ユニットに添付されているものを使用してください。
 異なるユニットに添付されているものを接続した場合、嵌

実なるユニットに添加されているものを接続した場合、 お の 互換性がないため接触不良の原因となります。

#### メモ

・端子ねじを完全にゆるめてから芯線を挿入してください。

2 コネクター端子台を接続する"外部出力"、"外部 入力"または"アンプ出力"に確実に差し込む

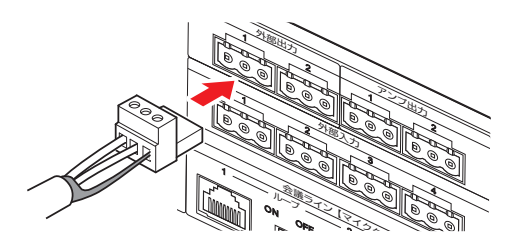

# 2.3.3 録音メディアについて

フルデジタル会議システム PM-5000 シリーズでは、 コントロールユニットで SD カードと USB メモリー に会議の音声を録音できます。

#### 録音メディア

SD カード: SDHC/SDXC、 Class 4/6/10 USB メモリー: USB 2.0

#### 録音方式

WAV (非圧縮) ビットレート 768 kbps、AAC (圧縮) ビットレート 96 kbps、128 kbps、192 kbps

#### ファイル数

上限 1000 ファイル ファイル数の上限に達した場合は以降の録音ができま せん。

#### ファイルサイズ

上限 4 GB、または録音経過時間 24 時間以内 ファイルサイズの上限に達した場合は自動的にファイ ルを分割して録音を継続します。

#### ご注意

- ・SD カードおよび USB メモリーは本機専用に準備 した新規メディアをご用意ください。
- ・本機から取りはずした SD カードまたは USB メモ リーを PC に接続したときに、修復を促すダイアロ グが表示される場合がありますが問題ありません。 修復を行い使用してください。

# 3.1 管理者としてログインす る

機器の設置が終わったら、PC またはタブレット PC でブラウザーを起動して、コントロールユニット PM-M550 に管理者としてログインします。ブラウザーを 介してコントロールユニットの WEB アプリで設定を 変更することができます。ログイン後の操作は WEB アプリ内のユーザーガイド(HTML)で確認すること ができます。

# ブラウザーを起動して、アドレスバーに「http:// (IP アドレス)」と入力する

( )内は任意の設定されている IP アドレスが入ります。

初期設定の IP アドレスは次のとおりです。

無線 LAN 経由で接続する場合:192.168.100.1 有線 LAN で接続する場合:192.168.1.50

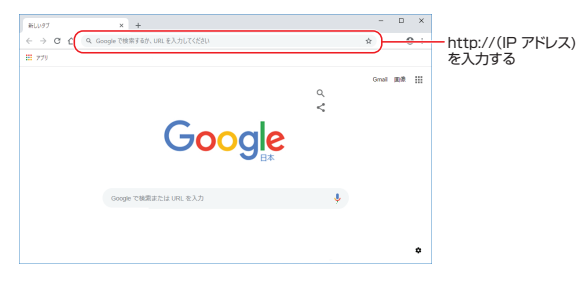

©2018 Google LLC, used with permission. Google and the Google logo are registered trademarks of Google LLC

2 [アカウント] で [管理者] を選択し、[パスワー ド] を入力して [ログイン] ボタンをタップする 初期設定のパスワードは [ivc] です。

| フルデジタル会議システム<br><sup>第1回定例会</sup>                                                                      |  |
|----------------------------------------------------------------------------------------------------|--|
| アカウント: 管理者                                                                                             |  |
| <b>パスワード</b> : パスワード                                                                                   |  |
|                                                                                                    |  |
|                                                                                                    |  |
| ログイン                                                                                                   |  |
|                                                                                                    |  |
| JVC                                                                                                    |  |
| Copyright (C) 2017 copyrights .7XXXIVNOC00 Public & Industrial Systems Corporation AI Rights Reserved. |  |

メモ

パスワードを忘れた場合は、コントロールユニット背面の"サービス用リセット"ボタンを6秒以上長押しして初期化してください。すべての設定情報が初期化されます。

# 3 [管理] をタップする

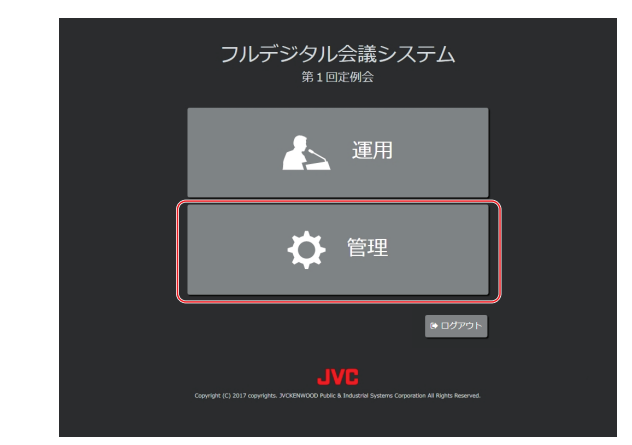

[管理] 画面が表示されます。

# 4 困ったときには

# 4.1 トラブルシューティング

| 症状                         | 原因                                                                    | 対応・確認                                                                                                    |
|----------------------------|-----------------------------------------------------------------------|----------------------------------------------------------------------------------------------------|
| 電源が入らない                    | パワーコードまたは AC アダプターが抜け<br>ている。                                         | パワーコードまたは AC アダプターを確実<br>に差し込んでください。                                                                              |
| 音が出ない                      | アンプなど外部音声入出力機器が正しく接<br>続されていない。                                       | コントロールユニットの"外部出力"端子、<br>"アンプ出力"端子、"外部入力"端子に使<br>用したい機器のコードを確実に差し込んで<br>ください。                                      |
|                            | 主音量が消音状態になっている。                                                       | コントロールユニットの <b>祕</b> (主音量消音表<br>示)ランプが点灯していませんか?MAIN<br>VOLUME(主音量ボリューム)で主音量を<br>調節してください。                        |
|                            | コントロールユニットの WEB アプリの [マ<br>トリックス/音量設定] で [MIX/OFF] が<br>[OFF] になっている。 | コントロールユニットの WEB アプリの [マ<br>トリックス/音量設定] で音が出ない入出力<br>の [MIX/OFF] を [ON] にしてください。                                   |
| ターミナルユニットのモ<br>ニタースピーカーから音 | ターミナルユニットの音量が消音状態になっ<br>ている。                                          | ターミナルユニットの " <b>◀</b> 狄)+"ボタンを<br>押して音量を上げてください。                                                                  |
| が出ない                       | 選択している音声チャンネルが違う。                                                     | ターミナルユニットの"SELECT"ボタン<br>で音声チャンネルを切り替えてください。<br>音声チャンネルは C- (会議ライン)、C1<br>~C4 (外部入力 1~4)の5つのチャンネ<br>ルから選ぶことができます。 |
| ターミナルユニットのマ<br>イクの音が出ない    | ターミナルユニットにグースネックマイク<br>ロホンが正しく接続されていない。                               | ターミナルユニットにグースネックマイク<br>ロホンを確実に差し込んでください。                                                                          |
| 外部マイクの音が出ない                | 外部マイクのコードが正しく接続されていない。                                                | コントロールユニットの"集音マイク入力"<br>端子、"マイク入力1"端子、"マイク入力<br>2"端子に使用したいマイクのコードを確実<br>に差し込んでください。                               |
|                            | ファンタム電源を必要とするマイクを接続<br>しているが、"ファンタム電源"スイッチ<br>が"切"になっている。             | コントロールユニットの "ファンタム電源"<br>スイッチを "入" にしてください。                                                                       |

# 4.2 エラー一覧

# ■ ターミナルユニットでの表示

ターミナルユニットにエラーが発生した場合は、ターミナルユニットのインジケーターにエラーが表示されます。

| 表示 | 原因                             | 対処                                                                                                    |
|----|--------------------------------|----------------------------------------------------------------------------------------------------|
| EO | ターミナルユニット内でエラーが発<br>生しています。    | コントロールユニットの電源を入れ直してシステム全体を立ち上<br>げ直してください。エラーが改善されない場合は故障の可能性が<br>ありますので販売店にお問い合わせください。                                                |
| El | ターミナルユニットの接続異常が発<br>生ています。     | ターミナルユニット背面の会議ラインの"IN"と"OUT"が正し<br>く接続されているか確認してください。                                                                                  |
| E2 | ターミナルユニット間で通信異常が<br>発生しています。   | コントロールユニットの電源を切り、ターミナルユニットを接続<br>している LAN ケーブルを一度抜いて差し直し、再度コントロール<br>ユニットの電源を入れてください。または会議ライン上でケーブ<br>ル長の合計が 100 m 以内に収まっているか確認してください。 |
| E3 | ターミナルユニットの ID 設定値が<br>範囲外です。   | ターミナルユニット底面の"ユニット ID"スイッチが、1~30<br>までの値になっているか確認してください。ID 設定変更後はシス<br>テムを再起動してください。                                                    |
| E4 | ターミナルユニットの ID 設定値が<br>重複しています。 | ターミナルユニット底面の"ユニット ID"スイッチがについて、<br>同じ会議ライン上のターミナルユニット間で値の重複がないか確<br>認してください。ID 設定変更後はシステムを再起動してください。                                   |

# 4 困ったときには

| 表示 | 原因                               | 対処                                                                                                    |
|----|----------------------------------|----------------------------------------------------------------------------------------------------|
| E5 | ジャンクションボックスの ID 設定<br>値が範囲外です。   | ジャンクションボックス底面の"J-BOX ID"スイッチが"1"~<br>"4"までの値になっているか確認してください。ID 設定変更後<br>はシステムを再起動してください。                     |
| E6 | ジャンクションボックスの ID 設定<br>値が重複しています。 | ジャンクションボックス底面の"J-BOX ID"スイッチが、同じ会<br>議ライン上で他のジャンクションボックスの値と重複していない<br>か確認してください。ID 設定変更後はシステムを再起動してくだ<br>さい。 |
| E7 | 自動点検で音声異常が発生していま<br>す。           | グースネックマイクロホンの接続、マイクの位置を確認してくだ<br>さい。エラーが改善されない場合は故障の可能性がありますので<br>販売店にお問い合わせください。                            |

# ■ コントロールユニット / WEB アプリでの表示

コントロールユニットに異常が発生した場合は、コントロールユニットのシステム状態ランプが赤く点灯し、WEB アプリの通知バーにエラーが表示されます。また、SDカード/USBメモリーに異常がある場合は、USBメモリー 状態表示ランプ/SDカード状態表示ランプが点灯します。

WEBアプリの通知バーに表示されたエラー通知をタップすると、ユーザーガイド(HTML)の「エラー一覧」が 開きます。

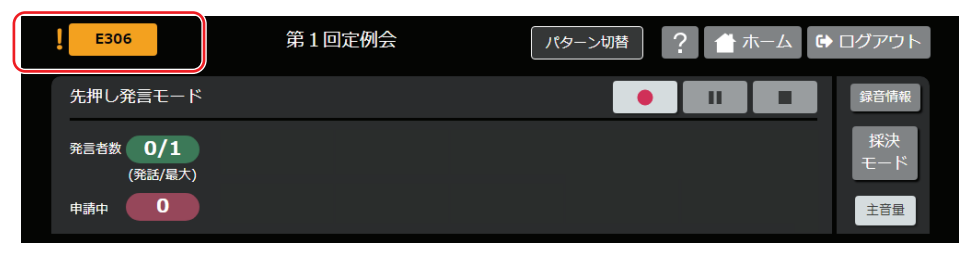

| 表示    | 原因                                                                     | 対処                                                                                                    |
|-------|------------------------------------------------------------------------|----------------------------------------------------------------------------------------------------|
| E101  | コントロールユニット内でエラーが<br>発生したため、運用を停止しました。                                  | コントロールユニットの電源を切り、約10秒待ってから再度電<br>源を入れてください。エラーが改善されない場合は故障の可能性が<br>ありますので販売店にお問い合わせください。                                                                                                    |
| E102  | コントロールユニットに内蔵する時<br>計(RTC)の電池が切れている可能<br>性があります。                       | 販売店に問い合わせして電池を交換するか、システム起動時に手動<br>または NTP サーバーを利用した時刻設定をするようにしてください。                                                                                                    |
| E103  | 設定データの読み込みに失敗しました。                                                     | システム起動時に本警告が頻発する場合は、販売店へお問い合わせ<br>ください。                                                                                                    |
| E104  | 録音用の USB ポートから過電流が<br>検出されました。                                         | 接続している USB 機器を取りはずしてコントロールユニットを再起動してください。                                                                                                    |
| 会議ライン | ン関連                                                                    |                                                                                                    |
| E201  | 会議ラインの通信で異常が発生して<br>います。                                               | コントロールユニットの電源を切り、会議ラインに接続されている<br>先頭のターミナルユニットとケーブルを接続し直して、再度コント<br>ロールユニットの電源を入れてください。                                                                                                    |
| E202  | ターミナルユニットとジャンクショ<br>ンボックスの入出力端子が接続され<br>ています。                          | ジャンクションボックスを利用する場合、ターミナルユニットは<br>ジャンクションボックスの"会議ライン支線 PORT1"と"会議<br>ライン支線 PORT2"に接続するようにしてください。                                                                                                    |
| E203  | 接続されているターミナルユニット<br>の台数が制限数を超えています。                                    | ジャンクションボックスを利用していない場合、ひとつの会議ライン<br>に接続される台数が 30 台以下となるように接続してください。<br>ジャンクションボックスを利用している場合、ひとつの会議ライン<br>に接続される台数が 60 台以下となるように接続してください。<br>また、ジャンクションボックスのひとつのポートに接続される台数<br>が 30 台以下となるように接続を確認してください。<br>ジャンクションボックスを利用していない会議ラインに接続される<br>台数の合計が 80 台以下となるように接続してください。 |
| E204  | ループ接続が検出されましたが、 "ルー<br>プ 1-2" または "ループ 3-4" 接続ス<br>イッチが "ON" になっていません。 | ループ接続で運用する場合は、コントロールユニット背面"ルー<br>プ1-2"または"ループ3-4"接続スイッチを"ON"にしてくだ<br>さい。<br>ループ接続で運用しない場合は、接続されている末端のターミナル<br>ユニットを会議ライン入力に接続しないでください。                                                                                                    |

| 表示   | 原因                                                                 | 対処                                                                                                    |
|------|--------------------------------------------------------------------|----------------------------------------------------------------------------------------------------|
| F205 | "ループ 1-2"または"ループ<br>3-4"接続スイッチが"ON"になっ                             | ループ接続で運用する場合は、正しくループ接続されているか確認<br>してください。                                                                          |
|      | ていますが、ルーフ接続が検出され<br>ません。                                           | ループ接続で運用しない場合は、 "ループ 1-2" と "ループ 3-4"<br>接続スイッチを "OFF" にしてください。                                                    |
| F206 | <br> ループ接続でジャンクションボック                                              | ジャンクションボックスを使用する場合は、ループ接続ができません。ループ接続を解除してください。                                                                    |
| E200 | スが検出されました。                                                         | ループ接続時で運用する場合は、ジャンクションボックスは使用で<br>きません。ジャンクションボックスがを接続しないでください。                                                    |
| E207 | ループ接続が 1 箇所切断していま<br>す。                                            | このままでも運用できますが、コントロールユニットの電源を切り、ターミナルユニットを接続している LAN ケーブルを一度抜い<br>て差し直し、再度コントロールユニットの電源を入れてください。                    |
| E208 | ループ接続が 2 箇所以上切断してい<br>ます。                                          | コントロールユニットの電源を切り、ターミナルユニットを接続している LAN ケーブルを一度抜いて差し直し、再度コントロールユニットの電源を入れてください。                                      |
| E209 | 議長ターミナルユニットの台数また<br>は同時発言者数の設定がが制限数を<br>超えています。                    | ターミナルユニットのみを接続するシステムの場合、議長ターミナ<br>ルユニットの台数と同時発言者数の合計を10以下にする必要が<br>あります。議長ターミナルユニットの台数または[同時発言者数]の<br>設定を見直してください。 |
| E210 | ユニット ID の設定が自動設定時に、<br>ジャンクションボックスが検出され<br>ました。                    | ジャンクションボックスを使用する場合は、ユニット ID の設定を<br>手動設定にしてください。                                                                   |
| 録音関連 |                                                                    |                                                                                                    |
| E301 | 書き込みできるメディアではありま<br>せん。                                            | 推奨する SD カード/USB メモリーを接続してください。                                                                                     |
| E302 | 録音中/一時停止中に SD カー<br>ド/USB メモリーが抜かれたため、<br>録音を停止しました。               | 録音中は SD カード/USB メモリーを抜かないでください。抜い<br>てしまった場合、メディアが破損している恐れがあるため、フォー<br>マットし直してください。                                |
| E303 | SD カード/USB メモリーが書き込<br>みできない状態になっているか、壊<br>れている恐れがあるため録音できま<br>せん。 | SD カード/USB メモリーが書き込み禁止になっていないか確認<br>してください。                                                                        |
| E304 | 未対応のファイルフォーマットのた<br>め録音できません。                                      | コントロールユニットの WEB アプリで FAT32 にフォーマット<br>するか、PC で FAT32 または exFAT にフォーマットしてくださ<br>い。                                  |
| E305 | ファイル数が制限数に達しているため録音できません。                                          | SD カード/USB メモリーにあるファイルを削除してファイル数<br>を削減してください。                                                                     |
| E306 | SD カード/USB メモリーの残量が<br>無いため録音できません。                                | SD カード/USB メモリーにあるファイルを削除するなどして空き容量を確保してください。                                                                      |
| E307 | 最後に録音していたデータの一部が<br>破損した可能性があります。                                  | 録音中は電源を切らないようにしてください。                                                                                              |
| ネットワ | ーク関連                                                               |                                                                                                    |
| E401 | ネットワークが切断されているか、<br>コントロールユニットの電源が入っ<br>ていないため通信できません。             | コントロールユニットの電源が入っているか確認してください。<br>LAN ケーブルが正しく接続されているか確認してください。USB<br>無線 LAN アダプターを使用している場合は、無線状況を確認して<br>ください。     |
| E402 | 推奨の USB 無線 LAN アダプター以<br>外のものが USB ポートに接続され<br>ています。               | 推奨の USB 無線 LAN アダプターが接続されているか確認してく<br>ださい。                                                                         |
| E403 | NTP サーバーが検出できないため、<br>時刻が同期できません。                                  | NTP サーバーが動作しているか確認してください。また、コント<br>ロールユニットに、NTP サーバ IP アドレスが正しく設定されて<br>いるか確認してください。                               |
| E404 | IP オーディオのシステムマネー<br>ジャー機に接続できません。                                  | IP オーティオのシステムマネージャー機が動作しているか確認してください。また、コントロールユニットに、システムマネージャー機の IP アドレスが正しく設定されているか確認してください。                      |
| E405 | IP オーディオのシステムマネー<br>ジャー機の設定が動作対象外です。                               | IP オーディオのシステムマネージャー機の設定を見直してください。                                                                                  |

# 5.1 フリーオープンソースコードソフトウェア(FOSS)

ソフトウェアライセンス許諾、ソフトウェアに関する重要なお知らせや本機に含まれるフリーオープンソースコードソフトウェア(FOSS)の情報が表示されます。

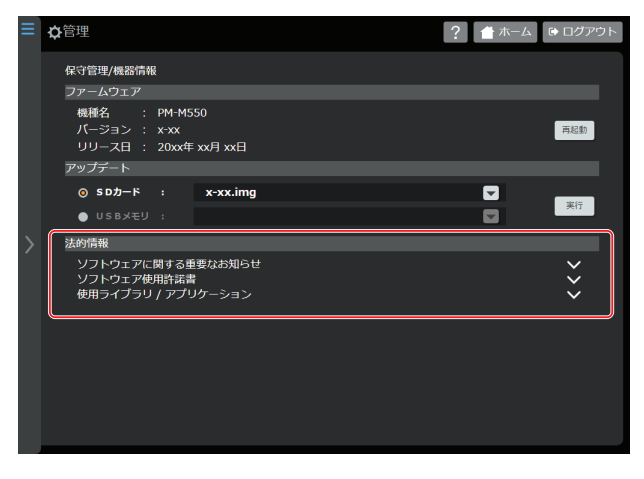

# 5.2 保証とアフターサービス

# ■ 保証書の記載内容ご確認と保存について

この商品には保証書を別途添付しております。 保証書はお買い上げ販売店でお渡ししますので所定事 項の記入および記載内容をご確認いただき、大切に保 管してください。

# ■ 保証期間について

保証期間は、お買い上げ日より1年間です。保証書の 記載内容によって、お買い上げ販売店が修理いたしま す。なお、修理保証以外の補償はいたしかねます。 故障その他による営業上の機会損失は補償いたしませ ん。その他詳細は保証書をご覧ください。

# ■ 保証期間経過後の修理について

保証期間経過後の修理については、お買い上げ販売店に ご相談ください。修理によって機能が維持できる場合 は、お客様のご要望に応じて有料にて修理いたします。

# ■ サービス窓口

・下記 URL をご覧ください。 <u>https://jkpi.jvckenwood.com/support/</u> <u>repair\_department.html</u>

・業務用修理窓口 (045-939-7320)

# ■ サービスについてのお問い合わせ先

修理・保守・設置工事については、お買い上げ販売店、 または最寄りのサービス窓口にご相談ください。

# ■ 消耗部品について

本機には、時計バックアップ用の電池が内蔵されてい ます。電池は消耗品で、交換はサービスマンによる作 業が必要です。

電池交換を含めたメンテナンスの計画、費用などのご 相談は、お買い上げ販売店または最寄りのサービス窓 口にお問い合わせください。

- ・メンテナンスまでの時間は、25 ℃環境で使用した ときの目安であり、使用環境により異なります。
- ・メンテナンスにともなう部品代、および技術料、出 張料を含む修理費用は、有償となります。

# ■ 修理を依頼されるときは

お買い上げ販売店、またはサービス窓口に次のことを お知らせください。

| 品名     | :フルデジタル会議システム    |
|--------|------------------|
| 型名     | :PM-5000 シリーズ    |
| お買い上げ日 | :                |
| 故障の状況  | :故障の状態をできるだけ具体的に |
| ご住所    | :                |
| お名前    | :                |
| 電話番号   | :                |

# ■ 商品廃棄について

この商品を廃棄する場合は、法令や地域の条例に従っ て適切に処理してください。

# 5.3 仕様

# ■ コントロールユニット PM-M550

|              | RJ-45                                                                                 |
|--------------|---------------------------------------------------------------------------------------|
|              | 音声信号伝送:48 kHz/16 bit L-PCM 音声パケットによる独自シリアル伝送                                          |
| 云識フイノー、2、3、4 | DC 電源出力: DC +48 V                                                                     |
|              | 制御信号伝送:制御パケットによる独自シリアル伝送                                                              |
| マイク入力 1、2    | XLR3 ピン、-60 dBu/-40 dBu (ファンタム電源スイッチによる自動切替) /2 kΩ、<br>電子平衡、LCF 付、ファンタム電源(DC +48 V)あり |
| 集音マイク入力      | XLR3 ピン、-60 dBu/-40 dBu (ファンタム電源スイッチによる自動切替) /2 kΩ、<br>電子平衡、ファンタム電源(DC +48 V)あり       |
| 外部入力1、2、3、4  | ユーロブロック3ピン、-10 dBu/10 kΩ、電子平衡                                                         |
| 外部出力 1、2     | ユーロブロック 3 ピン、-10 dBu/100 Ω(外部出力 1)、<br>+4 dBu/100 Ω(外部出力 2)、電子平衡                      |
| アンプ出力 1、2    | ユーロブロック 3 ピン、+4 dBu/100 Ω、電子平衡                                                        |
| 録音出力 1、2     | RCA ピンジャック×2 分配、-10 dBu/100 Ω、不平衡                                                     |
| ヘッドホン        | φ 3.5 ミニジャック、3 mW/16 Ω(適合負荷 8 Ω~32 Ω)<br>周波数特性 : 50 Hz~20 kHz                         |
| 制御出力         | 4 系統、オープンコレクター(DC 24 V/100 mA 以下)                                                     |
| SD カード(録音)   | SDHC/SDXC、Class 4/6/10                                                                |
| USB (録音)     | USB-A タイプ、USB 2.0                                                                     |
| USB(制御)      | USB-A タイプ、USB 1.1                                                                     |
| ネットワーク(制御)   | RJ-45                                                                                 |
| ネットワーク(拡張)   | RJ-45                                                                                 |
| 録音モード        | デュアル/リレー録音                                                                            |
| 録音方式         | WAV、AAC                                                                               |
| AACビットレート    | 96 kbps、128 kbps、192 kbps                                                             |
| デジタル信号処理部    | ハウリングサプレッサー、ディエッサー、ローカットフィルター、パラメトリックイ<br>コライザー、スペクトラムアナライザー内蔵、自動マイク・スピーカー点検機能内蔵      |
| 周波数特性        | 20 Hz~20 kHz                                                                          |
| 使用温度         | 0 ℃~40 ℃                                                                              |
| 使用湿度         | 20 %~80 % RH (結露なきこと)                                                                 |
| 電源           | AC 100 V 50 Hz/60 Hz                                                                  |
| 消費電流         | 2.2 A                                                                                 |
| 外形寸法         | 幅 420 mm × 高さ 88 mm × 奥行 340 mm(突起物含まず)                                               |
| 仕上           | 黒色塗装                                                                                  |
| 質量           | 5.6 kg                                                                                |
| 付属・添付品       | ラックマウント金具×2、M5 ねじ×4、ユーロ 3 ピンプラグ×8、フット×4、<br>調整用ドライバー×3、パワーコード(2 m)×1、取扱説明書×1、保証書×1    |

本機は「高調波電流規格 JIS C61000-3-2 適合品」です。

# ■ ターミナルユニット PM-T51

|           | RJ-45                                        |
|-----------|----------------------------------------------|
| △議ニノヽノ♪山− | 音声信号伝送:48 kHz/16 bit L-PCM 音声パケットによる独自シリアル伝送 |
| 云硪ノイノ八山ノ  | DC 電源: DC +48 V                              |
|           | 制御信号伝送制御パケットによる独自シリアル伝送                      |
| マイク入力     | XLR5 ピン、適合マイク PM-TA5L/PM-TA5S                |
| モニタースピーカー | 最大出力:0.1 W、周波数特性:350 Hz~10 kHz               |

| φ 3.5 ミニジャック -10 dBu/100 Ω、不平衡、周波数特性:20 Hz~20 kHz          |
|------------------------------------------------------------|
| φ 3.5 ミニジャック、3 mW/16 Ω (適合負荷 8 Ω~32 Ω)、周波数特性: 20 Hz~20 kHz |
| 無電圧メーク接点入力                                                 |
| オープンコレクター出力 (DC 24 V/100 mA 以下)                            |
| 0 ℃~40 ℃                                                   |
| 20 %~80 % RH(結露なきこと)                                       |
| DC +48 V、40 mA                                             |
| 幅 126 mm × 高さ 75 mm × 奥行 175 mm(突起物含まず)                    |
| 黒色塗装                                                       |
| 630 g                                                      |
| 保証書×1                                                      |
|                                                            |

# ■ グースネックマイクロホン PM-TA5L/PM-TA5S

| 形状           | バックエレクトレットコンデンサー型                  |
|--------------|------------------------------------|
| 指向性          | 単一指向性                              |
| 周波数特性        | 100 Hz~15 kHz                      |
| 感度           | -41 dB±3 dB (0 dB=1 V/1 Pa, 1 kHz) |
| 最大入力音圧       | 112 dB S.P.L. (1 kHz,THD 1 %)      |
| S/N          | 60 dB 以上                           |
| 使用温度         | 0°C~40°C                           |
| 使用湿度         | 20 %~80 % RH (結露なきこと)              |
| <b>从形</b> 式注 | PM-TA5L : $\phi$ 19 mm × 550 mm    |
|              | PM-TA5S : $\phi$ 19 mm × 400 mm    |
| 仕上           | 黒色塗装                               |
| 質量           | PM-TA5L:180 g、PM-TA5S:150 g        |
| 付属・添付品       | 保証書×1、風防×1                         |
|              |                                    |

# ■ ジャンクションボックス PM-X50

|               | RJ-45                                        |
|---------------|----------------------------------------------|
| 会議ライン入出力      | 音声信号伝送:48 kHz/16 bit L-PCM 音声パケットによる独自シリアル伝送 |
| (IN/OUT)      | DC 電源: DC +48 V                              |
|               | 制御信号伝送:制御パケットによる独自シリアル伝送                     |
|               | RJ-45                                        |
| 会議ライン入出力      | 音声信号伝送:48 kHz/16 bit L-PCM 音声パケットによる独自シリアル伝送 |
| (PORT1/PORT2) | DC 電源:DC +48 V                               |
|               | 制御信号伝送:制御パケットによる独自シリアル伝送                     |
| DC IN         | +48 V, E                                     |
| DC OUT        | +48 V、E                                      |
| 使用温度          | 0°C~40°C                                     |
| 使用湿度          | 20 %~80 % RH (結露なきこと)                        |
| 電源            | DC +48 V、24 mA                               |
| 外形寸法          | 幅 125 mm × 高さ 29 mm×奥行 165 mm (突起物含まず)       |
| 仕上            | 亜鉛メッキ処理鋼板                                    |
| 質量            | 600 g                                        |
| 付属・添付品        | ユーロ 2 ピンプラグ×2、保証書×1                          |

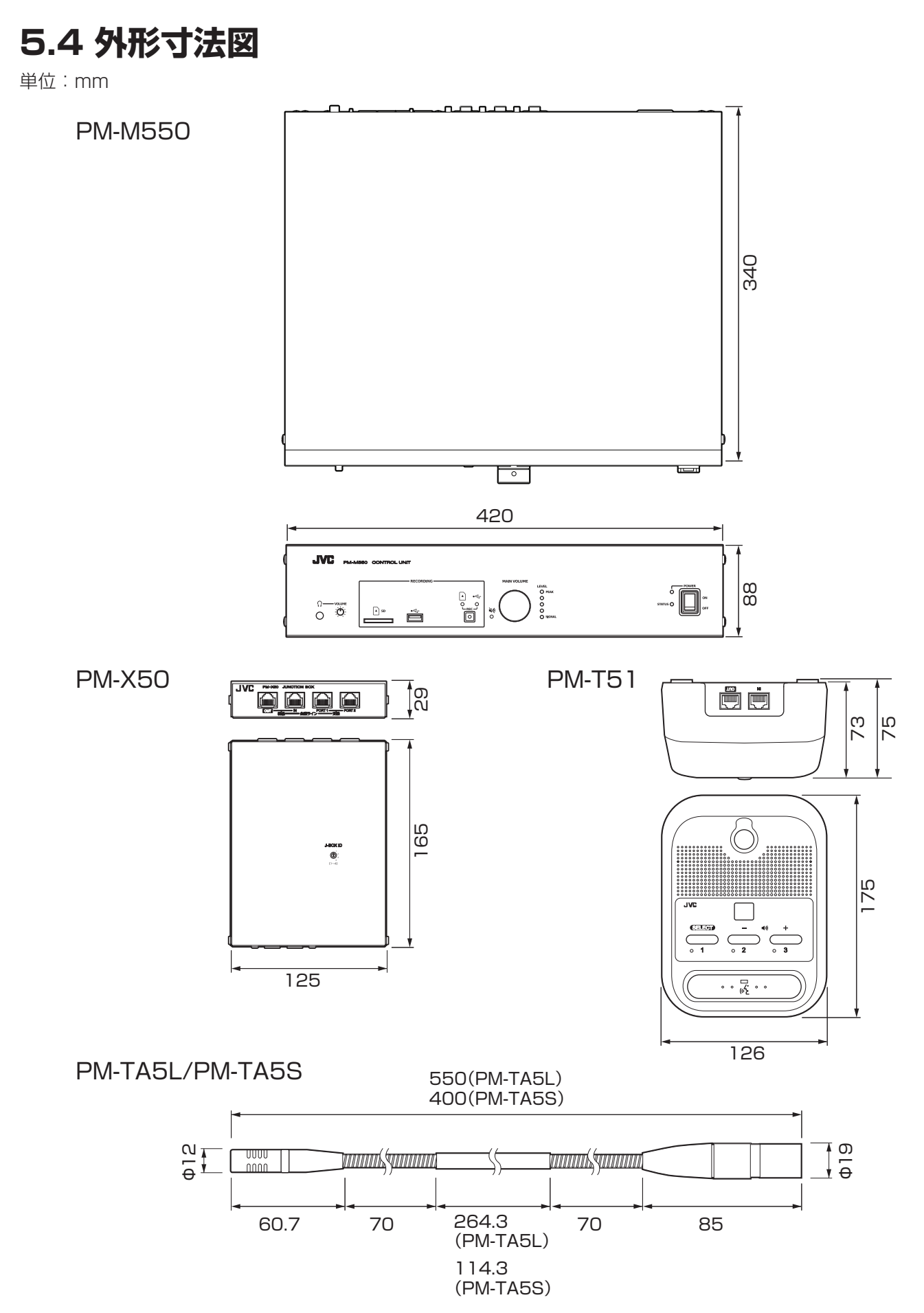

※本機の仕様および外観は、改善のため予告なく変更することがあります。

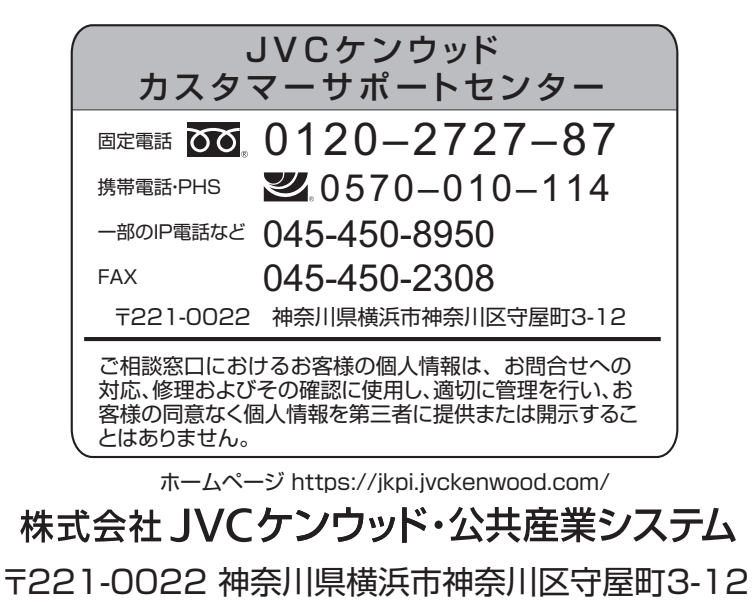